# **Installation & Operation Manual**

# SLAMF Series Mass Flow Controllers & Meters

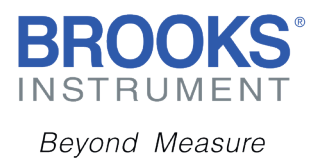

### Essential Instructions Read before proceeding!

Brooks Instrument designs, manufactures and tests its products to meet many national and international standards. These products must be properly installed, operated and maintained to ensure they continue to operate within their normal specifications. The following instructions must be adhered to and integrated into your safety program when installing, operating and maintaining Brooks Instrument products.

- To ensure proper performance, use qualified personnel to install, operate, update, program and maintain the product.
- Read all instructions prior to installing, operating and servicing the product. If this instruction manual is not the correct manual, please see back cover for local sales office contact information. Save this instruction manual for future reference.

## WARNING: Do not operate this instrument in excess of the specifications listed in the Instruction and Operation Manual. Failure to heed this warning can result in serious personal injury and / or damage to the equipment.

- If you do not understand any of the instructions, contact your Brooks Instrument representative for clarification.
- Follow all warnings, cautions and instructions marked on and supplied with the product.

## WARNING: Prior to installation ensure this instrument has the required approval ratings to meet local and national codes. Failure to heed this warning can result in serious personal injury and/ or damage to the equipment.

- Install your equipment as specified in the installation instructions of the appropriate instruction manual and per applicable local and national codes. Connect all products to the proper electrical and pressure sources.
- Operation: (1) Slowly initiate flow into the system. Open process valves slowly to avoid flow surges. (2) Check for leaks around the flow meter inlet and outlet connections. If no leaks are present, bring the system up to the operating pressure.
- Please make sure that the process line pressure is removed prior to service. When replacement parts are required, ensure that
  qualified people use replacement parts specified by Brooks Instrument. Unauthorized parts and procedures can affect the product's
  performance and place the safe operation of your process at risk. Look-alike substitutions may result in fire, electrical hazards or
  improper operation.
- Ensure that all equipment doors are closed and protective covers are in place to prevent electrical shock and personal injury, except when maintenance is being performed by qualified persons.

WARNING: For liquid flow devices, if the inlet and outlet valves adjacent to the devices are to be closed for any reason ,the devices must be completely drained. Failure to do so may result in thermal expansion of the liquid that can rupture the device and may cause personal injury.

### **European Pressure Equipment Directive (PED)**

All pressure equipment with an internal pressure greater than 0.5bar(g) and a size larger than 25mmor1"(inch) falls under the Pressure Equipment Directive (PED).

- The Specifications Section of this manual contains instructions related to the PED directive.
- Products described in this manual are in compliance with EN directive 2014/34/EU.
- All Brooks Instrument Flow meters fall under fluid group 1.
- Products larger than 25mm or 1" (inch) are in compliance with PED category I, II or III.
- Products of 25mm or 1" (inch) or smaller are Sound Engineering Practice (SEP).

### European Electromagnetic Compatibility (EMC)

The Brooks Instrument (electric/electronic) equipment bearing the CE mark has been successfully tested to the regulations of the Electro Magnetic Compatibility (EMC directive 2014/30/EU).

Special attention however is required when selecting the signal cable to be used with CE marked equipment.

Quality of the signal cable, cable glands and connectors:

Brooks Instrument supplies a limited selection of high quality cable(s) which meets the specifications for CE certification. If

you provide your own signal cable you should use a cable which is overall completely screened with a 100% shield.

"D" or "Circular" type connectors used should be shielded with a metal shield. If applicable, metal cable glands must be used providing cable screen clamping. The cable screen should be connected to the metal shell or gland and shielded at both ends over 360 Degrees.

The shield should be terminated to an earth ground. Card Edge Connectors are standard non-metallic. The cables used must be screened with 100% shield to comply with CE certification. The shield should be terminated to an earth ground. For additional instruction regarding Protective Earth (PE) Connections please refer to Section 2, Electrical Interface page 27.

For pin configuration: Please refer to the enclosed Instruction Manual.

### **ESD** (Electrostatic Discharge)

CAUTION: This instrument contains electronic components that are susceptible to damage by static electricity. Proper handling procedures must be observed during the removal, installation or other handling of internal circuit boards or devices. Handling Procedure:

1. Power to unit must be removed.

- 2. Personnel must be grounded, via a wrist strap or other safe, suitable means before any printed circuit card or other internal device is installed, removed or adjusted.
- Printed circuit cards must be transported in a conductive container. Boards must not be removed from protective enclosure until immediately before installation. Removed boards must immediately be placed in protective container for transport, storage or return to factory.
   Comments

This instrument is not unique in its content of ESD(electrostatic discharge) sensitive components. Most modern electronic designs contain components that utilize metal oxide technology (NMOS, SMOS, etc.). Experience has proven that even small amounts of static electricity can damage or destroy these devices. Damaged components, even though they appear to function properly, exhibit early failure.

#### **Section 1 Introduction**

| Scope                                                              | 1  |
|--------------------------------------------------------------------|----|
| Purpose                                                            | 1  |
| Specifications                                                     | 1  |
| Biotech Options Packages                                           | 5  |
| Reference Conditions                                               | 7  |
| PC-based Support Tools                                             | 7  |
| Fast Response Performance                                          | 8  |
| Calibration Selection                                              | 8  |
| Selectable Soft Start                                              | 8  |
| Communication Interfaces                                           | 10 |
| RS485 Communications                                               | 10 |
| Profibus Communications                                            | 11 |
| DeviceNet Communications                                           | 12 |
| Communication and Power Connections – Hazardous Area Certification | 13 |
| EtherNet/IP™ & PROFINET Communications                             | 15 |

### Section 2 Installation

| 21 |
|----|
| 21 |
| 21 |
| 21 |
| 22 |
| 22 |
| 22 |
| 22 |
| 24 |
| 24 |
| 25 |
| 25 |
| 26 |
| 27 |
| 29 |
|    |
| 30 |
| 34 |
| 34 |
| 35 |
| 35 |
|    |

### **Section 3 Operation**

| Operating Procedure                                      | 36 |
|----------------------------------------------------------|----|
| Features                                                 | 36 |
| Analog I/O Mode of Operation                             | 37 |
| RS485 Communications (Analog versions only)              | 39 |
| DeviceNet Communications Features                        | 40 |
| Profibus Communications Feature                          | 40 |
| EtherNet/IP & PROFINET Communications Features           | 41 |
| Alarms (Analog versions only)                            | 41 |
| Alarms (Analog versions only) - Configuration Attributes | 42 |
| Diagnostic Alarms (Analog versions only)                 | 43 |
| General Alarms (Analog versions only)                    | 44 |
| Calibration/Configuration Sets                           | 45 |
| Special Features                                         | 46 |
| Setpoint Ramping                                         | 46 |
| Low Setpoint Command Cutoff                              | 46 |
| Low Flow Output Cutoff                                   | 46 |
| Adaptive Control                                         | 46 |
| Flow Totalizer                                           | 47 |
| PC-based Support Tools                                   | 47 |

### Section 4 Maintenance & Troubleshooting

| Maintenance and Troubleshooting   |  |
|-----------------------------------|--|
| Troubleshooting Analog or Digital |  |
| System Checks                     |  |
| Cleaning Procedures               |  |
| Calibration Procedure             |  |
|                                   |  |
|                                   |  |

| Warranty, Local Sales/Service Contact Information | Back Cover |
|---------------------------------------------------|------------|
|---------------------------------------------------|------------|

#### <u>Table</u> <u>Number</u>

| 1-1 | SLAMF Series Standard Specifications       | 2    |
|-----|--------------------------------------------|------|
| 1-2 | Electrical Specifications                  | 3    |
| 1-3 | SLAMF Series <i>Biotech</i> Specifications | 4    |
| 1-4 | SLAMF Series Agency Certifications         | 5    |
| 2-1 | Recommended Filter Size                    | . 22 |
| 2-2 | JPEx Compliant Cable Gland Selection Table | . 33 |
| 4-1 | Sensor Troubleshooting                     | 51   |
| 4-2 | Troubleshooting                            | 53   |

### <u>Figure</u> Number

| 1-1<br>1-2 | General Wiring<br>Response Performance of Brooks Digital MEC                         | 8<br>9 |
|------------|--------------------------------------------------------------------------------------|--------|
| 1-2        | Linear Ramp-up or Ramp-up/down from 200% Per Second Down to 0.5 % Per Second Setpo   | Dint   |
| 1-4        | SI AME Series RS485/Analog Terminal Connections                                      |        |
| 1-5        | SI AME Series Profibus Terminal Connections                                          | 11     |
| 1-6        | SI AME Series DeviceNet Terminal Connections                                         | 12     |
| 1-7        | Device side view with M12 Power connector                                            | . 13   |
| 1-8        | Lavout under the Top Cover                                                           | . 13   |
| 1-9        | M12. 4 Pole Female D connector for In-Out ports                                      | . 13   |
| 1-10       | 5 Pin M8 Male Nano-for legacy devices                                                | . 14   |
| 1-11       | Layout under the Top Cover                                                           | . 14   |
| 1-12       | Models SLAMF40, 50, 51, 60, 61                                                       | . 16   |
| 1-13       | Models SLAMF53, 63                                                                   | . 17   |
| 1-14       | Model SLAMF64, Analog/RS485,1-1/2" or 2" FNPT                                        | . 18   |
| 1-15       | Model SLAMF64, DeviceNet,1-1/2" or 2" FNPT                                           | . 18   |
| 1-16       | Model SLAMF64, Profibus,1-1/2" or 2" FNPT                                            | . 19   |
| 1-17       | Model SLAMF64, DeviceNet, 3" to 8" RF Flange                                         | . 19   |
| 1-18       | Model SLAMF64, Analog/RS485,1-1/2" or 2" 150 lb RF Flange                            | . 20   |
| 2-1        | Analog I/O Pin Connections, Top View Uncovered                                       | . 27   |
| 2-2        | Recommended I/O Wiring Configuration for Current Signals (Non-Isolated Power Supply) | . 28   |
| 2-3        | Recommended I/O Wiring Configuration for Current Signals (Isolated Power Supply)     | . 28   |
| 2-4        | RS485 Multidrop Interconnection TMFs and PC                                          | . 29   |
| 2-5        | JPEx Compliant Cable Gland Component Parts                                           | . 30   |
| 2-6        | JPEx Compliant Cable Gland Cable Preparation                                         | . 30   |
| 2-7        | Installing the JPEx Compliant Cable Gland                                            | . 31   |
| 3-1        | Externally Accessible Adjustment for all Meters/Controllers                          | . 39   |
| 3-2        | Open Collector Alarm Output                                                          | . 43   |
| 4-1        | Bench Troubleshooting Circuit                                                        | . 51   |

### Scope Thank you for purchasing a Brooks Instrument Digital Mass Flow Product. This manual, X-TMF-SLAMF-Series-RevB-MFC-eng is an installation and operation manual for your instrument. Purpose The SLAMF Series are mass flow measurement devices designed for accurately measuring (MFM's) and rapidly controlling (MFC's) flows of gases. This instruction manual is intended to provide the user with all the information necessary to install, operate and maintain the Brooks® MFC and MFM. This manual is organized into the following sections: Section 1 Introduction Section 2 Installation Section 3 Operation Section 4 Maintenance & Troubleshooting Section A Essential Instructions Back Cover Warranty, Local Sales/Service Contact Information It is recommended that this manual be read in its entirety before attempting to operate

### Specifications (Reference Tables 1-1, 1-2 and 1-3)

or repair these digital products.

#### WARNING

Do not operate this instrument in excess of the specifications listed below. Failure to heed this warning can result in serious personal injury and or damage to the equipment.

#### CAUTION

It is the user's responsibility to select and approve all materials of construction. Careful attention to metallurgy, engineered materials and elastomeric materials is critical to safe operation.

#### Table 1-1 SLAMF Series Standard Specifications Flow Ranges and Pressure Ratings:

| Mass Flow Controller | Mass Flow Meter | Flow Ranges | Flow Ranges N <sub>2</sub> Eq. Ratings |                       | Maximum Operating Pressure psi/bar               |                                                        |
|----------------------|-----------------|-------------|----------------------------------------|-----------------------|--------------------------------------------------|--------------------------------------------------------|
| Model                | Model           | Min. F.S.   | Max. F.S.                              | Standard <sup>1</sup> | Optional <sup>1</sup>                            | Category                                               |
|                      |                 |             |                                        |                       |                                                  |                                                        |
| SLAMF50              | SLAMF60         | 0.003 slpm  | 50 slpm                                | 1500 psi / 103 bar    | 4500 psi / 310 bar<br>Maximum Flow<br>of 10 slpm | SEP                                                    |
| SLAMF51              | SLAMF61         | 15 slpm     | 150 slpm <sup>2</sup>                  | 1500 psi / 103 bar³   | N/A <sup>4</sup>                                 | SEP                                                    |
| SLAMF53              | SLAMF63         | 100 slpm    | 2500 slpm                              | 1000 psi / 70 bar     | N/A                                              | 1 for all 150lb flanges<br>2 for all other connections |
|                      | SLAMF64         | 60 m³/h     | 2160 <sup>5</sup> m³/h                 | Flow rate o           | dependant                                        | 2" & 3" - 85 bar<br>4" & 6" - 70 bar<br>8" - 50 bar⁵   |

<sup>1</sup> Sanitary fittings - Model code 5A, 5B, 5C, 5D & 5E rated to 500 psi Maximum Pressure (see Table VI on page 12).

 $^{2}$  600 lpm of H<sub>2</sub> possible with decreased accuracy. Greater than 40 psig inlet required for flows greater than 100 lpm N<sub>2</sub> equivalent.

<sup>3</sup> 1000 psi / 70 bar for UL Certificate.

 $^4$  3000 psi / 206 bar available as a special on SLAMF61 only.

<sup>5</sup> By special request only.

|                                                                                                    | SLAMF50/60                                                               | SLAMF51/61    | SLAMI                | -53/63           | SLAMF64         |
|----------------------------------------------------------------------------------------------------|--------------------------------------------------------------------------|---------------|----------------------|------------------|-----------------|
| Performance                                                                                                    |                                                                          |               |                      |                  |                 |
| Full Scale Flow Range<br>(N <sub>2</sub> , Eq. 0°C Ref)                                                                                            | 0.003 - 50 slpm                                                          | 15 - 150 slpm | 100 - 1100 slpm      | 1100 - 2500 slpm | 60 - 2160 m³/hr |
| Flow Accuracy—17025 Certified<br>Devices (Includes linearity, excludes<br>calibration system measurement<br>uncertainty per SEMI E69) <sup>6</sup> | ±0.6% of S.P. (20 - 100% F.S.), ±0.12% F.S. (<20% F.S.) ±0.6% of F.S.    |               |                      | ±0.6% of F.S.    | N/A             |
| Flow Accuracy (Includes linearity<br>and calibration system measurement<br>uncertainty per SEMI E69) <sup>6</sup>                                  | ±0.9% of S.P. (20 - 100% F.S.), ±0.18% of F.S. (<20% F.S.) ±1.0% of F.S. |               |                      |                  | ±1.0% of F.S.   |
| Control Range N <sub>2</sub> , eq.                                                                                                    | 100:1 for F.S. from 1 - 50 slpm (50:1 for all other F.S. flows) N/A      |               |                      |                  |                 |
| Repeatability & Reproducibility                                                                                                    |                                                                          | 0.209         | % S.P                |                  | ±0.25% S.P.     |
| Linearity                                                                                                    |                                                                          |               | Included in accuracy |                  |                 |
| <b>Response Time</b> (Settling Time within ±2% F.S. for 0 - 100% command step)                                                                     | <1 second <3 seconds                                                     |               |                      |                  | N/A             |
| Zero Stability                                                                                                    | < <u>+</u> 0.2% F.S. per year                                            |               |                      |                  |                 |
| Temperature Coefficient                                                                                                    | Zero: <0.05% of F.S. per °C Span: <0.1% of S.P. per °C                   |               |                      |                  |                 |
| Attitude Sensitivity                                                                                                    | <0.2% F.S. maximum deviation from specified accuracy after re-zeroing    |               |                      |                  |                 |
| Ratings                                                                                                    |                                                                          |               |                      |                  |                 |

| Operating Temperature Range                    | (-14) - 65°C (7 - 149°F) <sup>7</sup>                                      |                   |     |     |
|------------------------------------------------|----------------------------------------------------------------------------|-------------------|-----|-----|
| Minimum Pressure Differential<br>(Controllers) | 5 psi / 0.35 bar                                                           | 10 psi / 0.69 bar | N/A |     |
| Maximum Pressure Differential<br>(Controllers) | Application specific up<br>to 1500 psi / 103.4 bar <sup>8</sup>            |                   | N/A |     |
| Leak Integrity (External)                      | 1x10 <sup>.9</sup> atm. cc/sec He                                          |                   |     |     |
| Valve Shut Down (Leak-by) <sup>9,10</sup>      | <1% of F.S. standard; improved shut off available with Biotech package N/A |                   |     | N/A |

#### Mechanical

| Valve Type           | Normally Closed, Normally Open, Meter                                                                                               | N/A                         |  |  |  |
|----------------------|----------------------------------------------------------------------------------------------------|-----------------------------|--|--|--|
| Wetted Materials     | 316, 316/316L Stainless Steel, High Alloy, Stainless Steel, Viton® fluoroelastomers,<br>Buna-N, Kalrez®, Teflon®/ Kalrez®, and EPDM |                             |  |  |  |
| Diagnostics          |                                                                                                    |                             |  |  |  |
| Status Lights        | MFC Health, Network Status                                                                                                    |                             |  |  |  |
| Alarms <sup>11</sup> | Communications protocol dependent. Full set available on EtherNet/IP and PROFINET. See commu                                        | nications manuals for list. |  |  |  |

RS485 via 2.5mm jack

**Diagnostic/Service Port** 

<sup>6</sup> Accuracy at calibration conditions; accuracy spec valid across the full control range.

 $^7\,$  Hazardous area certifications have a temperature range limitation of 0 - 65°C. 8

>1500 PSI DP as a Special Order.

 $^{\rm 9}\,$  Metal and Teflon Seats are <5% of F.S.

 $^{10}$  Leak-by and valve shutdown specs for normally closed valve type.

<sup>11</sup> Alarm modes are dependent on the communications interface. These are described in the corresponding digital communication interface manual.

## Section 1 Introduction

#### Table 1-2 Electrical Specifications

|                                   | RS485                                                                       | Profibus                                                                  | DeviceNet™                                                                   | EtherNet/IP™ & PROFINET                                                                                                    |
|-----------------------------------|-----------------------------------------------------------------------------|---------------------------------------------------------------------------|------------------------------------------------------------------------------|----------------------------------------------------------------------------------------------------|
| Communication Protocol            |                                                                             |                                                                           |                                                                              |                                                                                                    |
| Electrical Connection             | Terminal Block<br>PG1                                                       | 1x 4-pin M12 Male Connector /<br>2x 4-pin M12<br>Female D Coded Connector |                                                                              |                                                                                                    |
| Analog I/O                        | 0 - 5 V, 1 - 5 V, 0 - 10 V                                                  | /, 0 - 20 mA, 4 - 20 mA                                                   | N/A                                                                          | N/A                                                                                                    |
| Power Max. / Purge                | From +13.5 Vdc to +27 Vdc F                                                 |                                                                           | From +11 Vdc to +25 Vdc                                                      | From +13.5 Vdc to +27 Vdc                                                                                                    |
| Power Requirements Watts,<br>Max. | Valve Orifice >0.032": 8W<br>Valve Orifice ≤0.032": 5W<br>Without Valve: 2W |                                                                           | Valve Orifice >0.032": 10W<br>Valve Orifice ≤0.032": 7W<br>Without Valve: 4W | Valve Orifice >0.032": 11W<br>Valve Orifice ≤0.032": 7W<br>Without Valve: 3W                                                                               |
| Embedded Browser Interface        | N/A                                                                         |                                                                           | N/A                                                                          | The Default Network Address is<br>192.168.1.100.<br>EtherNet/IP: Default Network<br>Configuration is DHCP<br>PROFINET: The Default Name is<br>"brooks-sla" |

#### Flow Input (Voltage) Specifications

| Nominal Range                        | 0 - 5 Vdc, 1 - 5 Vdc or 0 - 10 Vdc |  |
|--------------------------------------|------------------------------------|--|
| Full Range                           | (-0.5) - 11 Vdc                    |  |
| Absolute Max                         | 18 V (without damage)              |  |
| Input Impedance                      | >990 kOhms                         |  |
| Required Max. Sink Current           | 0.002 mA                           |  |
| Flow Input (Current) Specifications  |                                    |  |
| Nominal Range                        | 4 - 20 mA or 0 - 20 mA             |  |
| Full Range                           | 0 - 22 mA                          |  |
| Absolute Max                         | 24 mA (without damage)             |  |
| Input Impedance                      | 100 Ohms                           |  |
| Flow Output (Voltage) Specifications |                                    |  |
| Nominal Range                        | 0 - 5 Vdc, 1 - 5 Vdc or 0 - 10 Vdc |  |
| Full Range                           | (-1) - 11 Vdc                      |  |
| Min Load Resistance                  | 2 kOhms                            |  |
| Flow Output (Current) Specifications |                                    |  |
|                                      |                                    |  |

| Nominal Range | 0 - 20 mA or 4 - 20 mA                             |  |
|---------------|----------------------------------------------------|--|
| Full Range    | 0 - 22 mA (@ 0 - 20 mA); 3.8 - 22 mA (@ 4 - 20 mA) |  |
| Max. Load     | 380 Ohms (for supply voltage: <16 Vdc)             |  |

#### Analog I/O Alarm Output<sup>12</sup>

| Туре                     | Open Collector |  |
|--------------------------|----------------|--|
| Max. Closed (On) Current | 25 mA          |  |
| Max. Open (Off) Leakage  | 1μΑ            |  |
| Max. Open (Off) Voltage  | 30 Vdc         |  |

#### Analog I/O Valve Override Signal Specifications<sup>13</sup>

| Floating / Unconnected | Instrument controls valve to command set point |  |  |  |
|------------------------|------------------------------------------------|--|--|--|
| VOR < 0.3 Vdc          | Valve Closed                                   |  |  |  |
| 1 Vdc < VOR < 4 Vdc    | Valve Normal                                   |  |  |  |
| VOR > 4.8 Vdc          | Valve Open                                     |  |  |  |
| Input Impedance        | 800 kOhms                                      |  |  |  |
| Absolute Max. Input    | (-25 Vdc) < VOR < 25 Vdc (without damage)      |  |  |  |

<sup>12</sup> The Alarm Output is an open collector or "contact type" that is CLOSED (on) whenever an alarm is active.

The Alarm Output may be set to indicate any one of various alarm conditions. <sup>13</sup> The Valve Override Signal (VOR) is implemented as an analog input which measures the voltage at the input and controls the valve based upon the measured reading as shown in this section.

#### Table 1-3 SLAMF Series Biotech Specifications

#### Performance Package - Model Code S or U (Position XII)

| Includes multiple performance enhancements reducing cost of operation |                                                                                                    |  |  |  |
|-----------------------------------------------------------------------|----------------------------------------------------------------------------------------------------|--|--|--|
| High Turndown Ratio                                                   | Reduces number of MFCs needed to control wide flow ranges                                                                                          |  |  |  |
| Enhanced Control Valve                                                | Extremely low leak rate can eliminate need for redundant valves                                                                                    |  |  |  |
| Enhanced Sensor Design                                                | Clean welded construction meets industry standards for cleanliness                                                                                 |  |  |  |
| Pre-calibrated Multi-Gas Pages <sup>14</sup>                          | Air, CO <sub>2</sub> , N <sub>2</sub> & O <sub>2</sub> : gas pages can be changed in situ to reduce the variety of spare instruments kept in stock |  |  |  |

#### Premium Package - Model Code T or V (Position XII)

#### Performance Package Features plus:

#### Includes premium materials and associated certificates tailored to industry requirements

| Class VI Elastomers | FDA/USP Class VI and ADI Free O-Rings and Valve Seats <sup>15</sup> |
|---------------------|---------------------------------------------------------------------|
|                     | (Certificate Included)                                              |
| Certifications      | Materials of Construction (wetted path)                             |
|                     | 2.1 Material Cert <sup>16</sup>                                     |
|                     | ICC Calibration Traceability                                        |

<sup>14</sup> CO, Actual Gas Calibration available for SLAMF50/60 & SLAMF51/61. Use Model Code U for Performance Package, and Model Code V for Premium package.

<sup>15</sup> All Class VI Viton elastomers are also compliant to 21CFR177.2600 (Title 21 – Food & Drugs, Chapter I - FDA).

<sup>16</sup> 3.1 Material Certs for pressure boundary components available as an option on Premium Package.

|                                                                                                    | SLAMF50/60                                                       | SLAMF51/61                               | SLAM                                                                                                    | F53/63            |  |
|----------------------------------------------------------------------------------------------------|------------------------------------------------------------------|------------------------------------------|----------------------------------------------------------------------------------------------------|-------------------|--|
| Performance                                                                                                    |                                                                  |                                          |                                                                                                    |                   |  |
| Full Scale Flow Range<br>(N <sub>2</sub> , Eq. 0°C Ref)                                                                               | 5 sccm - 50 slpm                                                 | 15 - 150 slpm <sup>17</sup>              | 100 - 1100 slpm                                                                                                    | >1100 - 2500 slpm |  |
| Gasses Supported <sup>18</sup>                                                                                                    |                                                                  | Air, CO <sub>2</sub> , Nitrogen & Oxygen |                                                                                                    |                   |  |
| Flow Accuracy—17025 Certified<br>Devices (includes linearity, excludes<br>calibration system measurement<br>uncertainty per SEMI E69) | ±0.6% of S.P. (20 - 100% F.S.), ±0.12% of F.S. (<20% F.S.)       |                                          |                                                                                                    |                   |  |
| Flow Accuracy (includes linearity<br>and calibration system measurement<br>uncertainty per SEMI E69) <sup>19</sup>                    | ±0.9% of S.P. (20 - 100% F.S.), ±0.18% of F.S. (<20% F.S.) ±1.0% |                                          |                                                                                                    |                   |  |
| Repeatability & Reproducibility                                                                                                    | 0.20% S.P.                                                       |                                          |                                                                                                    |                   |  |
| Turndown (Control Range)                                                                                                    | 250:1                                                            | 250:1                                    | 150:1                                                                                                    |                   |  |
| Response Time                                                                                                    | <1 Second                                                        | <1 Second                                | <3 Second                                                                                                    |                   |  |
| Valve Shut Down (Leak-by)                                                                                                    | <0.005 sccm <15.0                                                |                                          |                                                                                                    | 6 sccm            |  |
| Ratings                                                                                                    |                                                                  |                                          |                                                                                                    |                   |  |
| Inlet Pressure Range                                                                                                    | 5 psig - 75 psig                                                 | 10 psig - 75 psig                        | 8 psig                                                                                                    | - 75 psig         |  |
| Minimum Pressure Differential<br>(Controllers) <sup>20</sup>                                                                          | 5 psi / 0.35 bar                                                 | 10 psi / 0.69 bar                        | Min.: 7.5 psi / 0.52 bar at 500 lpm<br>Min.: 14.5 psi / 1.00 bar at 1000 lpm<br>Min.: 35.0 psi / 2.41 bar at 2500 lpm |                   |  |
| Maximum Pressure Differential<br>(Controllers) <sup>21</sup>                                                                          | 75 psi / 5 bar                                                   |                                          |                                                                                                    |                   |  |
| Maximum Pressure                                                                                                    | Same as standard                                                 |                                          |                                                                                                    |                   |  |
| Valve Configuration                                                                                                    | Standard SLA with Special Factory Tuning / Normally Closed       |                                          |                                                                                                    |                   |  |
| Operating Temperature Range                                                                                                    | -14°C - 50°C                                                     |                                          |                                                                                                    |                   |  |
| Sensor Design                                                                                                    | Enhanced construction to meet industry standards for cleanliness |                                          |                                                                                                    |                   |  |

<sup>17</sup> Maximum flow depends on pressure conditions; consult Applications Engineering for details.

<sup>18</sup> Calibration on CO<sub>2</sub> available as an option on SLAMF50/60 & SLAMF51/61.

<sup>19</sup> Accuracy at Calibration Conditions; accuracy spec valid across the full control range.

<sup>20</sup> Performance at minimum inlet pressure will be gas and flow range dependent. Consult Applications Engineering for details.

<sup>21</sup> For optimum performance operate at the specified inlet and outlet pressure values.

### **Biotech Options Packages**

The SLAMFXX mass flow controllers and meters are available with two biotech options packages - Performance and Premium - that include a number of enhanced features designed for the biotech industry and for bioreactors/fermenters specifically. The specifications are shown in Table 1-3. Instructions for changing between the four available gasses are included in Section 3 on page 32 of this manual.

| Mark          | Agency             | Certification                                                                         | Applicable Standard                                                                    | Details                                                            |
|---------------|--------------------|---------------------------------------------------------------------------------------|----------------------------------------------------------------------------------------|--------------------------------------------------------------------|
| c <b>W</b> us | UL<br>(Recognized) | Class I, Div 2, Group A, B, C, D<br>Class I, Zone 2, IIC T4<br>Class II, Zone 22 IP66 | UL & CSA Standards                                                                     | E73889 Vol 3, Sec 4                                                |
| c UL us       | UL (Listed)        | Class I, Div 2, Group A, B, C, D<br>Class I, Zone 2, IIC T4<br>Class II, Zone 22 IP66 | UL & CSA Standards                                                                     | E73889 Vol 1, Sec 25                                               |
| (x3)          | ATEX               | II 3 G Ex ec IIC T4 Gc<br>II 3 D Ex tc IIIC T85°C Dc<br>IP66                          | EN IEC 60079-0: 2018<br>EN 60079-7: 2015+ A1:2018<br>EN 60079-31: 2014                 | KEMA 04ATEX1290 X                                                  |
|               | IECEx              | Ex ec IIC T4 Gc<br>Ex tc IIIC T85°C Dc<br>IP66                                        | IEC 60079-0: 2017 (Ed. 7)<br>IEC 60079-7: 2015 (Ed. 5.1)<br>IEC 60079-31: 2013 (Ed. 2) | IECEx KEM 08.0043X                                                 |
| ر<br>ال       | KOSHA              | Ex nA IIC T4<br>Ex tD A22 IP66 T85°C                                                  |                                                                                        | 15-AV4BO-0638<br>15-AV4BO-0639<br>16-AV4BO-0328X<br>16-AV4BO-0327X |
| CE            | CE                 | EMC Directive 2014/30/EU<br>Directive 2011/65/EU                                      | EN:61326-1:2013                                                                        | EMC<br>RoHS                                                        |
|               |                    |                                                                                       | JNIOSH-TR-46-1: 2020                                                                   | DEK23.0039X                                                        |
|               |                    |                                                                                       |                                                                                        | DEK23.0040X                                                        |
|               |                    | Ex ec IIC 14 Gc<br>Ex tc IIIC T85°C Dc                                                | JNIUSH-TR-40-5. 2016                                                                   | DEK24.0048X                                                        |
|               | JPEx               | IP66                                                                                  | JNIOSH-TR-46-9: 2018                                                                   | DEK24.0049X                                                        |
| <b>M</b>      | KTL/KC             | 24-Ky4BO-xxxxX                                                                        | IEC 60079-14                                                                           |                                                                    |

ATEX/IECEx Special Conditions: Please see Certification section of the SLAMF Series Installation & Operations Manual

Note: Not all certifications are available for all SLAMF specifications and configurations.

#### **ATEX Special Conditions:**

- 1. The equipment shall only be used in an area of not more than pollution degree 2, as defined in EN 60664-1.
- 2. Provisions shall be made to prevent the rated voltage from being exceeded by transient disturbances of more than 119 V.

#### **IECEx Special Conditions:**

- 1. The equipment shall only be used in an area of not more than pollution degree 2, as defined in IEC 60664-1.
- 2. Provisions shall be made to prevent the rated voltage from being exceeded by transient disturbances of more than 119 V.

#### **JPEX Special Conditions:**

- 1. Equipment should only be used in areas with a pollution degree of 2 or less as defined in IEC 60664-1.
- 2. Measures must be taken to ensure that the rated voltage is not exceeded by transient disturbances in excess of 119 V.
- 3. Applicable to RS485 models with 1/2" NPT (F) Conduit and DeviceNet models SLAMF50L and SLAMF60L.
- 4. When fitted with unarmored/braided cables, the cable gland shall be provided with an additional clamping device to prevent pulling or twisting forces transmitting to the terminations.
- 5. The cable gland shall not be used with cables containing cold shrink. disturbances of more than 119 V.
- 6. Do not use any cable gland other than the provided JPEx compatible cable gland.

#### **KTL/KC Special Conditions:**

- 1. List of applied standards and revision date: Notification of Safety Certification of Protective Devices 2021-22
- 2. Installation of explosion-proof devices must be in accordance with KS C IEC 60079-14.
- 3. There are limitations on the liability of the user and the manufacturer, including the method and subject matter of maintenance and repair.

### WARNING

EXPLOSION HAZARD – Do not disconnect equipment unless power has been removed or the area is known to be non-hazardous.

### WARNING

EXPLOSION HAZARD - Substitution of any components may impair suitability for Class I, Division 2.

### SLAMF UL Listed Installation Instructions:

- 1. The hazardous locations classes, groups and division as described under products covered.
- 2. To maintain type 4X/IP66 rating zero screw must be installed.
- 3. To maintain UL, Class 1, Div 2 hazardous area certification, correct installation of a cable lock is necessary. This cable lock must be affixed to the cable to prevent removal except by authorized personnel. The SLAMF is shipped with a cable to capture the cable lock as needed. To capture the cable lock, run the braided steel cable around the cable, near the connection to the SLAMF.

Then run the braided steel cable around the capture piece with bolts as shown below.

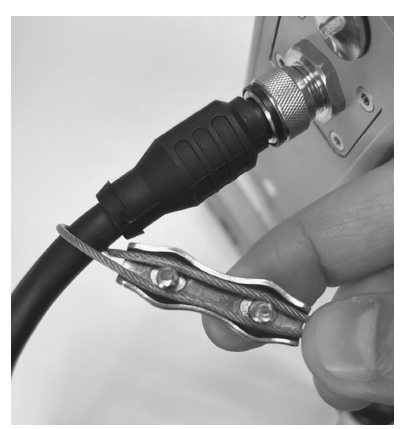

Next, place the straight washer over the cable and both bolts and secure with the two provided nuts. The nuts are 7mm.

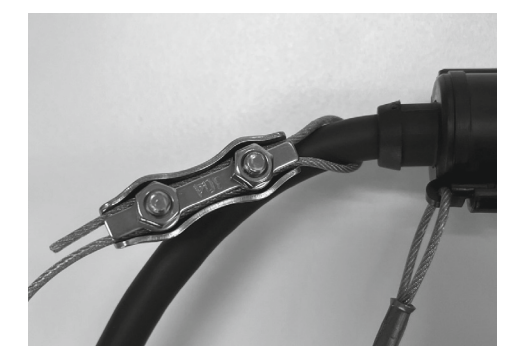

The cable lock is now captured.

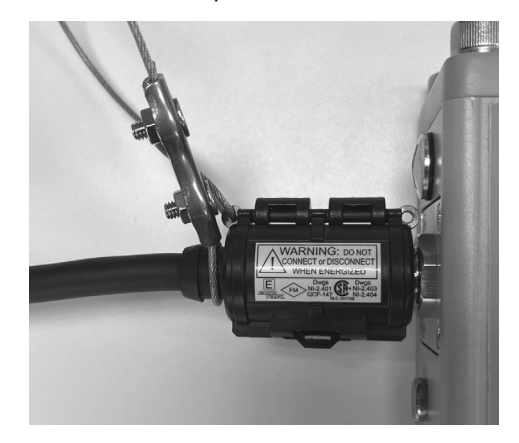

Installation Manual SLAMf Series

#### UL Recognized versions of SLAMF - Conditions of Acceptability:

- 1. These devices are to be used within their ratings.
- 2. These devices are to be mounted in a suitable enclosure in the end product rated not less than IP40.
- 3. The wiring terminals are suitable for field wiring.
- 4. The suitability of the wiring method is to be determined in the end-use application.
- 5. These devices are intended to be powered by a class 2 power source.
- 6. These devices were evaluated for use in a maximum ambient temperature of 65°C.

#### **KOSHA Special Conditions:**

- 1. The equipment shall only be used in an area of not more than pollution degree 2, as defined in KS C IEC 60664-1.
- 2. When the temperature under rated condition exceeds 70 °C at the cable or conduit entry point, or 80 °C at the branching point of the conductors, the temperature specification of the selected cable shall be in compliance with the actual measured temperature values.
- 3. The surge protector should be installed to prevent a transient voltage. (140% of rated voltage)

#### **Reference Conditions**

Due to effects of pressure and temperature on the compressibility of gases, specific reference conditions must be used when reporting volumetric flow rates in mass flow terms. For example, the unit of measure SCCM (standard cubic centimeters per minute) refers to a volumetric gas flow at a standard reference condition, NOT the actual volumetric gas flow at the actual operating pressure and temperature. The key point is that the MASS FLOW of the gas is fixed, but the reference volumetric flow can be reported differently based upon the standard reference condition used in the calculation. Throughout the world, there are differences in terminology when describing reference conditions for gases. The words "normal conditions" and "standard conditions" are sometimes used interchangeably to describe the reference STP (Standard Temperature and Pressure) for gases. Further note that temperature and pressure values for standard or normal reference conditions vary in countries and industries worldwide. For example, the Semiconductor Equipment Manufacturing Industry (SEMI) defines standard temperature and pressure conditions as 273.15 K (0 °C) and 101,325 Pa (760 torr). The main concern is that no matter what words are used for descriptive purposes, a gas mass flow rate must have a defined standard pressure and temperature reference condition when performing a volumetric conversion.

#### **PC-based Support Tools**

Brooks Instrument offers a variety of PC-based process control and service tools to meet the needs of our customers. Smart Interface may be used with any unit supporting RS485 S-P protocol in a multidrop configuration, thus allowing users to control and monitor their Brooks devices. Brooks Expert Support Tool (BEST) may be used to monitor, diagnose, tune and calibrate Brooks devices. BEST interfaces with Brooks products via a special service port.

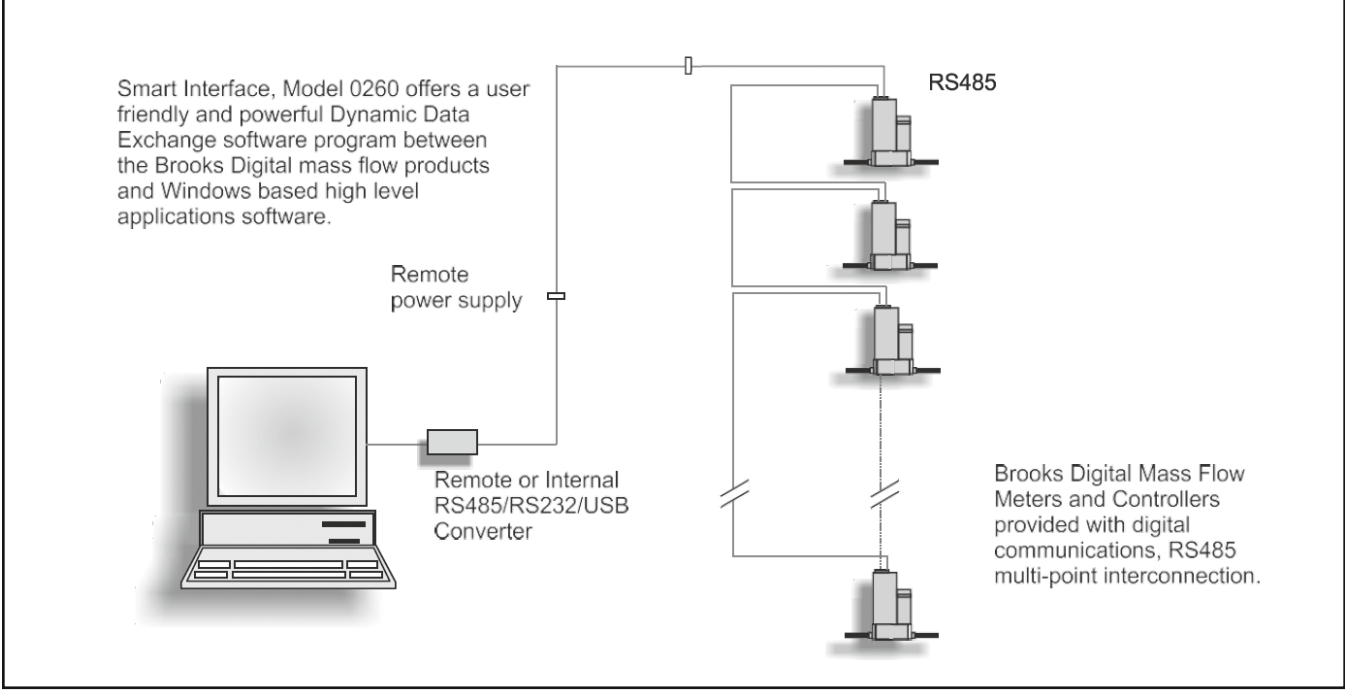

Figure 1-1 General Wiring

#### Fast Response Performance

The curves in Figure 1-2 depict the MFC output signal and actual transitional flow to steady-state when gas flow enters into process chamber, under a step response command condition.

Brooks devices also feature adaptive (optimized) PID control, including fast response. and linear ramp-up and/or ramp-down control characteristics.

#### **Calibration Selection**

Select one of 6 calibrations via Brooks Expert Support Tool (BEST) or digital signal (See communications protocol for your digital coms). Analog devices can be switched via voltage signals to Pin 11 & 8 on Firmware Version 1.18 & newer.

#### Selectable Soft Start

Processes requiring injection of gases can be adversely affected by excessive initial gas flow. This abrupt injection of gas can result in process damage from explosion or initial pressure impact. These problems are virtually eliminated with the soft start feature.

Linear ramp-up or ramp-up/down (Figure 1-3) is set by user via software tools or digital commands.

Linear ramp-up/ramp-down is adjustable at 200% per second down to 0.5% per second setpoint change.

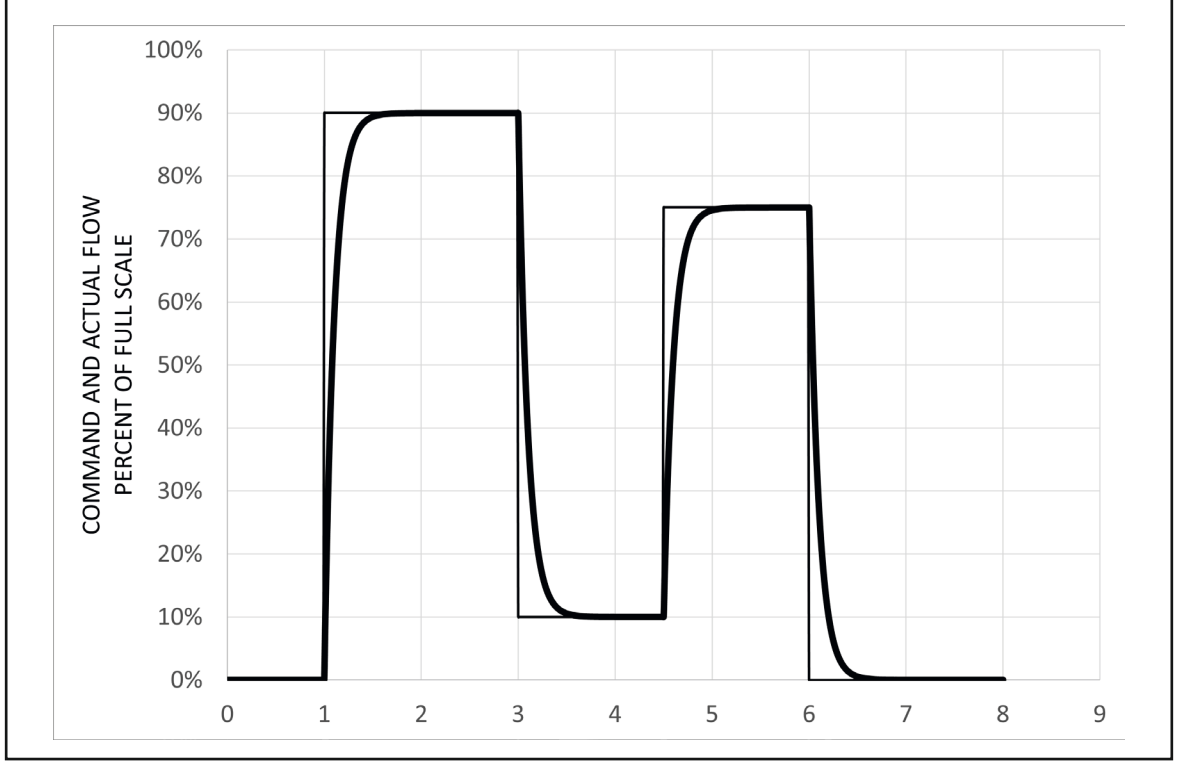

Figure 1-2 Response Performance of Brooks Digital MFC

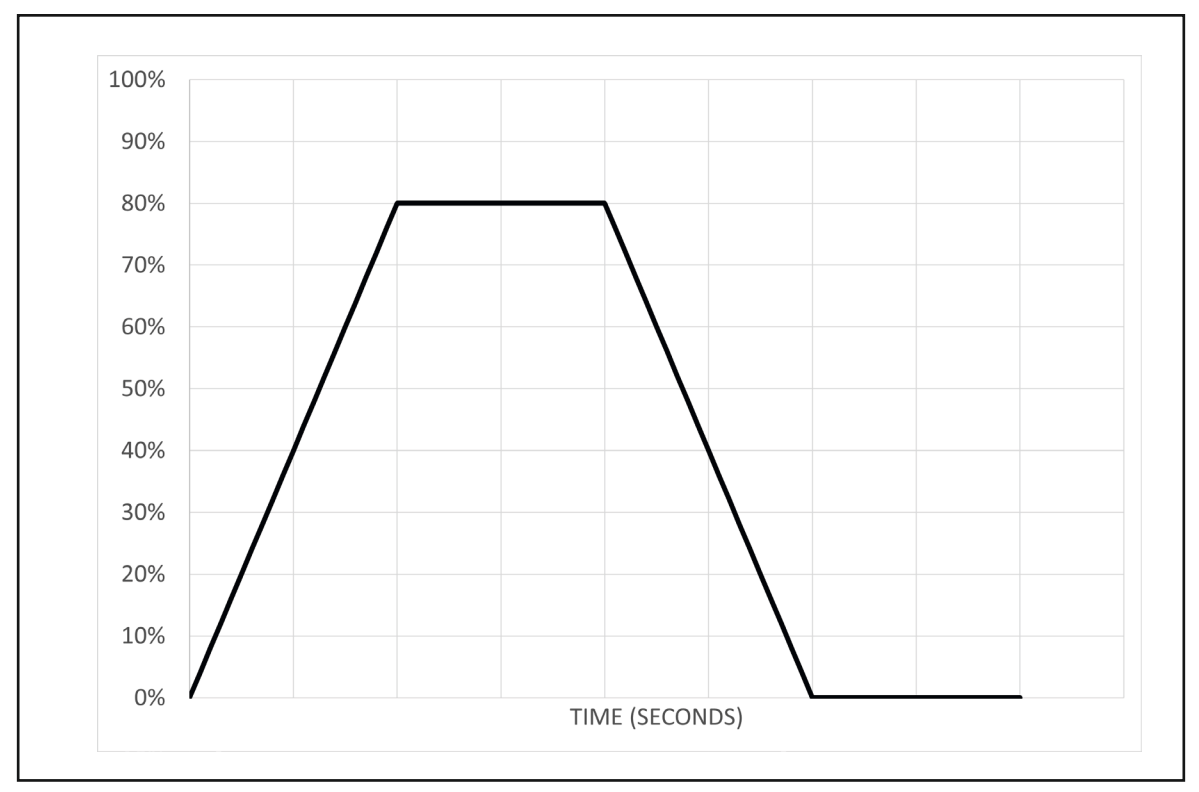

*Figure 1-3 Linear Ramp-up or Ramp-up/down from 200% Per Second Down to 0.5 % Per Second Setpoint Change* 

| TCP VIEW<br>Shown with cover removed |                                                                                                    |
|--------------------------------------|----------------------------------------------------------------------------------------------------|
|                                      | TERMINAL         FUNCTION           1         SETPOINT COMMON           2         FLOW OUTPUT (0-5V, 1-5V)           3         ALARM OUT           4         FLOW OUTPUT (0-20mA, 4-20mA)           5         POWER SUPPLY (13.5-27V)           6         SETPOINT INPUT (0-20mA, 4-20mA)           7         SETPOINT INPUT (0-5V, 1-5V)           8         POWER COMMON           9         FLOW OUT COMMON           10         VALVE OVERRIDE INPUT           11         AUX INPUT (0-5V, 0-10V)           12         RS-485, B (-), INPUT/OUTPUT           13         RS-485, A (+), INPUT/OUTPUT |

Figure 1-4 SLAMF Series RS485/Analog Terminal Connections

#### **Communication Interfaces**

The SLAMF Series supports 0-5 Vdc, 4-20 mA, DeviceNet, Profibus, EtherNet/IP and PROFINET communication protocols. DeviceNet, Profibus, and RS485 are multidrop connections that allow a maximum of 64 devices for DeviceNet, 128 devices for Profibus and 32 devices for RS485 to be connected on the same network.

Brooks Instruments' DeviceNet profile has been certified by the ODVA (Open DeviceNet Vendor's Association). EtherNet/IP and PROFINET conforms with industry requirements.

Brooks Instrument Profibus interface has been certified by the PNO (Profibus User Organization).

#### **RS485** Communications

The Brooks SLAMF Digital Series is equipped with RS485 communication capability. This form of multi-drop capable communication provides access to many of the SLA enhanced digital functions for "control and monitor" operations, including:

- Accurate setpoint adjustment and flow output measurement (including units of measure selection)
- Valve Override (controller only)
- Flow Totalizer
- Alarm status and settings
- Soft Start Control (controller only)

Refer to Figure 1-1, to configure the device to communicate via a personal computer for process control. The communication speed (baud rate) is software selectable. Baud rate selections for the Brooks SLAMF Digital Series related to RS485 are: 300, 600, 1200, 2400, 4800, 9600, 19200, 38400, 57600 and 115200 baud and can be selected via software.

RS485 is essentially a multidrop connection. It allows a maximum of 32 devices to be connected to a computer system. Personal computers are not equipped with RS485 ports as standard. An RS232/USB to RS485 converter or RS485 interface board is therefore required to connect an RS485 network.

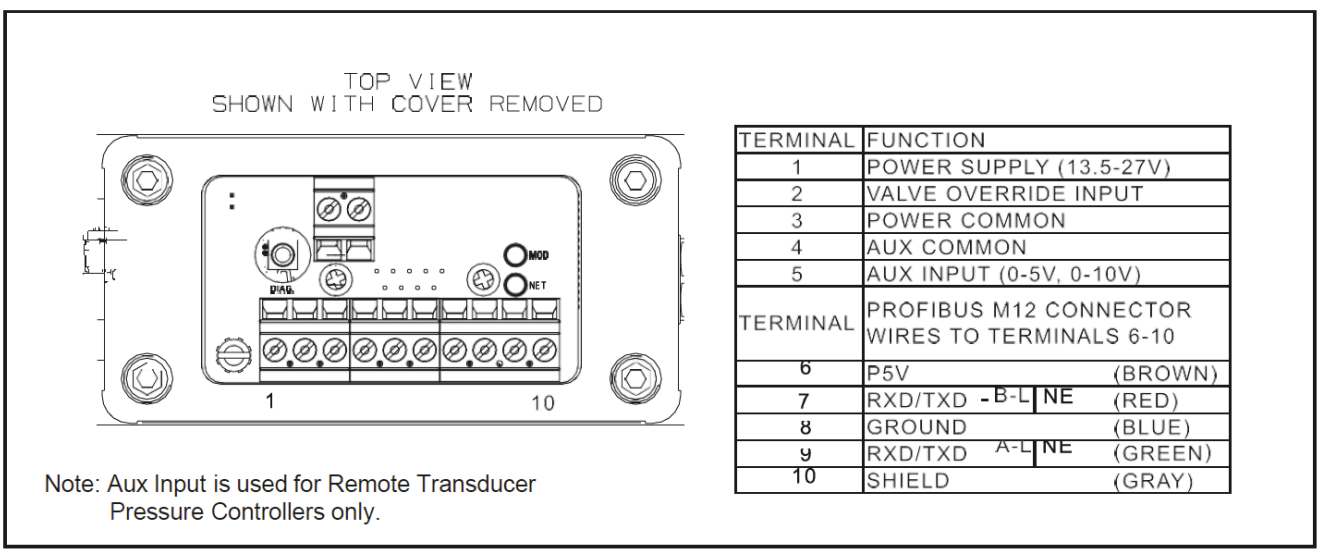

Figure 1-5 SLAMF Series Profibus Terminal Connections

#### **Profibus Communications**

The Brooks SLAMF is now equipped to support the Profibus communication protocol. Profibus is a fieldbus-based automation standard of Profibus and Profinet International (PI). Via a single bus cable, Profibus links controller or control systems with decentralized field devices (sensors and actuators) on the field level and also enables consistent data exchange with higher ranking communication systems. Profibus digital signal connects externally through an M12 connector (Figure 1-5), power via PG11/ Conduit (also VOR Analog Signal).

The communication electronics allows for automatic baud rate detection ranging from 9600 baud to 12 Mbaud, thus making the need for any hardware baud rate selection methods not required. For selecting the device address, which must be unique on the network, two rotary switches are provided. This allows a user to easily select any address number ranging from 0 to 126. This can provide fast device replacement without complex network configurations. The Profibus-DP piggyback board is equipped with a zero command push button, allowing the user to give a manual command to the device to (re)balance the flow sensor electronics. This command can also be issued through the protocol.

The Profibus-DP communication option supports the following message types:

- Cyclic data exchange (Write/Read data).
- Read inputs (e.g. status, flow, temperature, totalizer, etc.).
- Read outputs (e.g. commands, setpoint).
- Global control commands (e.g. fail safe, sync).
- Get configuration (i.e. read number of I/O bytes and composition).
- Read diagnostics information (i.e. get error and alarm status).
- Set parameters (i.e. select gas number, engineering units, I/O configuration
- Set parameters (i.e. select gas number, engineering units, I/O configuration etc.).
- Check configuration (i.e. check I/O composition).

For external connection see Profibus connections on Figure 1-5.

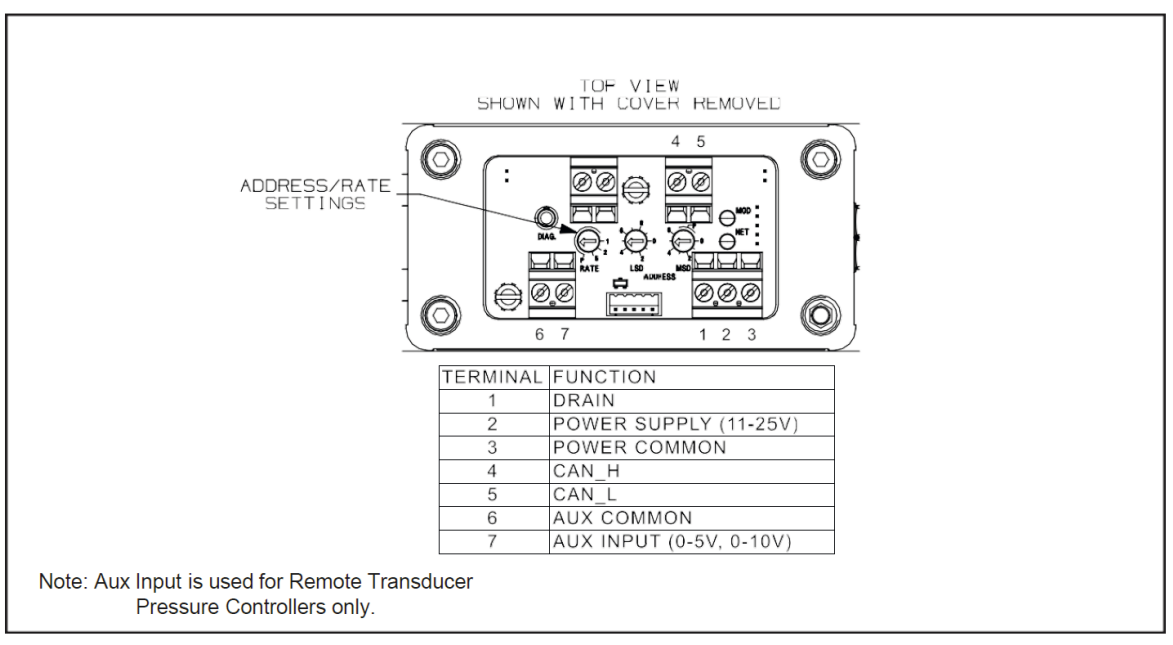

Figure 1-6 SLAMF Series DeviceNet Terminal Connections

#### **DeviceNet Communications**

The Brooks SLAMF Digital Series is also available with DeviceNetTM communication capability. DeviceNet is an open digital protocol capable of high speeds and easy system connectivity. Brooks Instrument has several of its devices available on this popular networking standard, and is a member of ODVATM (Open DeviceNet Vendors Association), the governing standard body for DeviceNet.

DeviceNet is similar to the RS485 standard in that it is a multi-drop connection that allows a maximum of 64 devices to be connected on the same network. Baud rate selections for DeviceNet products are 125K, 250K and 500K and can be selected via rate switches mounted on the device.

The DeviceNet communication link also provides access to many of the Brooks SLAMF Digital Series functions for "control and monitor" operations, including:

- Accurate setpoint adjustment and flow output measurement (including units of measure selection)
- PID Settings (controller only)
- Valve Override (controller only)
- Calibration Gas Select
- Soft Start Control (controller only)

For external connection see DeviceNet connections on Figure 1-6.

## EtherNet/IP & PROFINET Communication

### **Communication and Power Connections – Hazardous Area Certification**

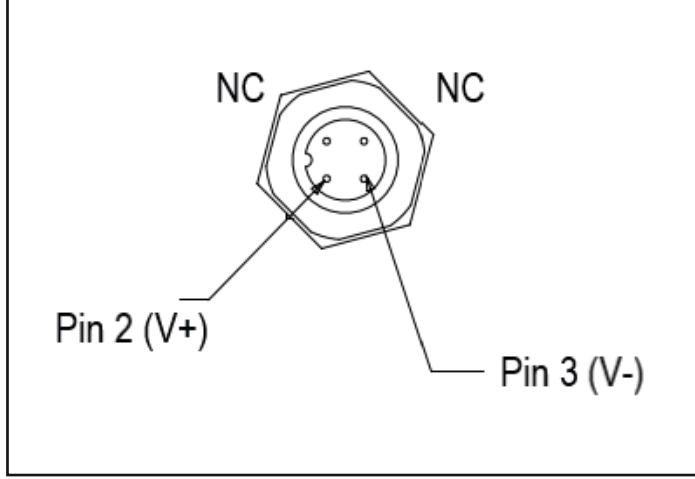

Figure 1-7 Device side view with M12 Power connector See figure 1-9 for M12 Communications Connectors

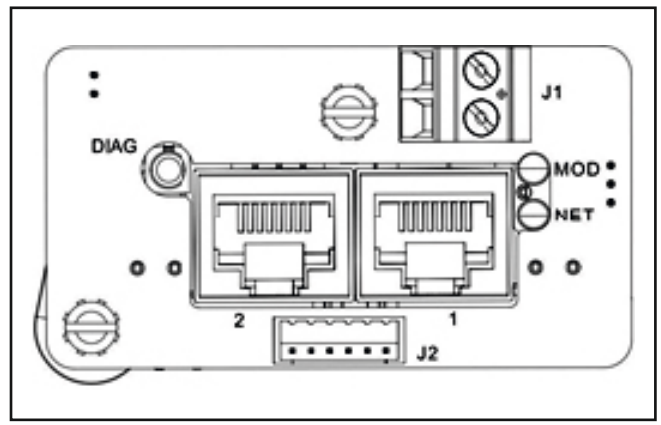

Figure 1-8 Layout under the Top Cover

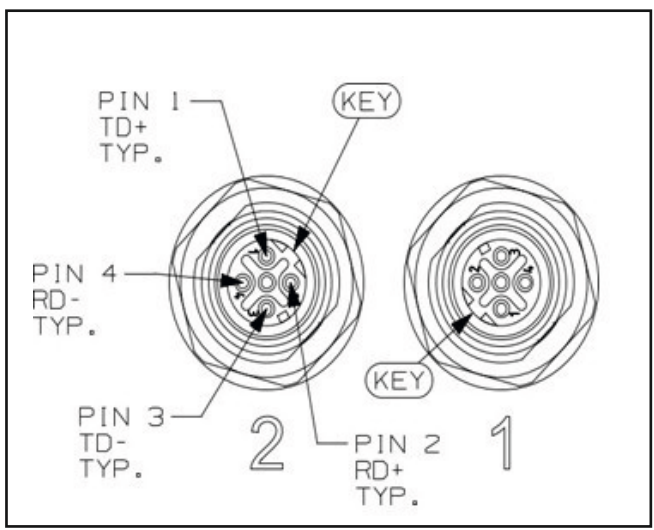

Figure 1-9 M12, 4 Pole Female D connector for In-Out ports

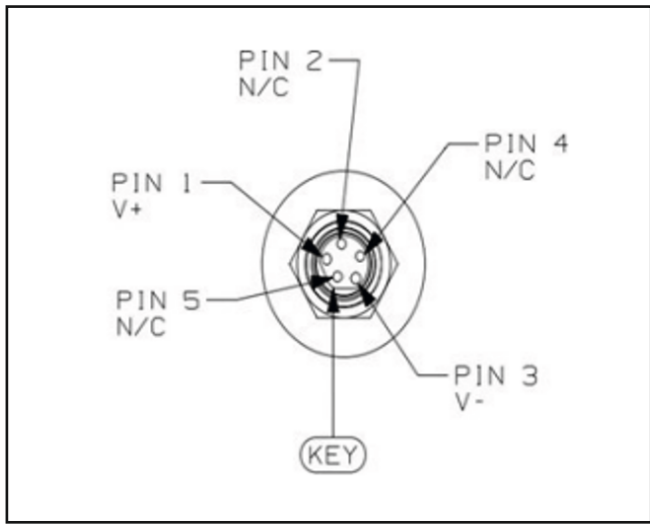

Figure 1-10: 5 Pin M8 Male Nano-for Legacy devices

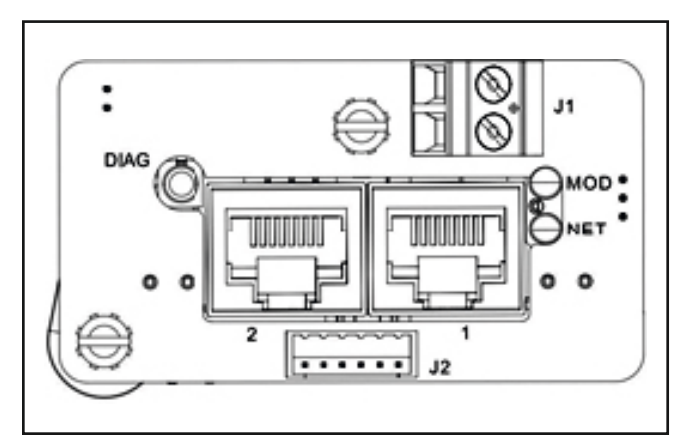

Figure 1-11 Layout under the Top Cover

### EtherNet/IP<sup>™</sup> & PROFINET Communications

The SLAMF IP-66 Series is now available with the state-of-the-art EtherNet/IP<sup>™</sup> and PROFINET communications interface. Please refer to the supplemental EtherNet/IP and PROFINET manuals for more description of the benefits of Brooks' implementation of the communications platform.

The available physical interfaces on the EtherNet/IP<sup>™</sup> and PROFINET devices are listed below:

Hazardous Area Certification Devices and IP-66 Devices

- In and Out M12 threaded female connectors labeled "1" and "2" for Ethernet/IP<sup>™</sup> Communications (Figure 1-7).
- 2.5 mm female jack for RS485 diagnostic port located under the access screw on the inlet side of the device, just above the M12 power connection (shown in Figure 1-7).
- 4 pin M12 threaded Male (Euro Lock) Connector for power labeled "PWR" (Figure 1-7).
- Note that "Clamshell" M12 Connector Enclosures are supplied with UL Listed Hazardous Area SLAMF MFC's. See the section entitled 'SLAMF UL Listed Installation Instructions'.

Legacy Devices Only

- 5 pin M8 Male Nano Change Connector (Figure 1-10)
- In and Out ports with M12 connectors labeled "1" and "2" (Figure 1-9)
- 2.5 mm female jack for RS485 diagnostic port, which is located under the top cover (Figure 1-11)

Embedded Browser Interface:

- Network address is 192.168.1.100.
- EtherNet/IP Network configuration is DHCP.
- PROFINET: The default name is 'sla-mfc'

### SLAMf40/50/51/60/61

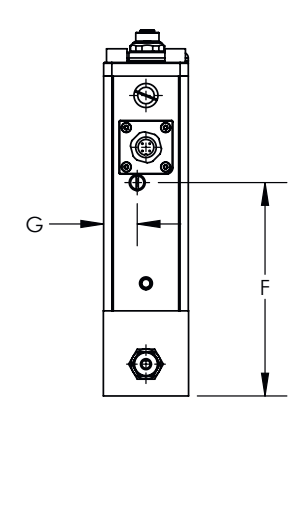

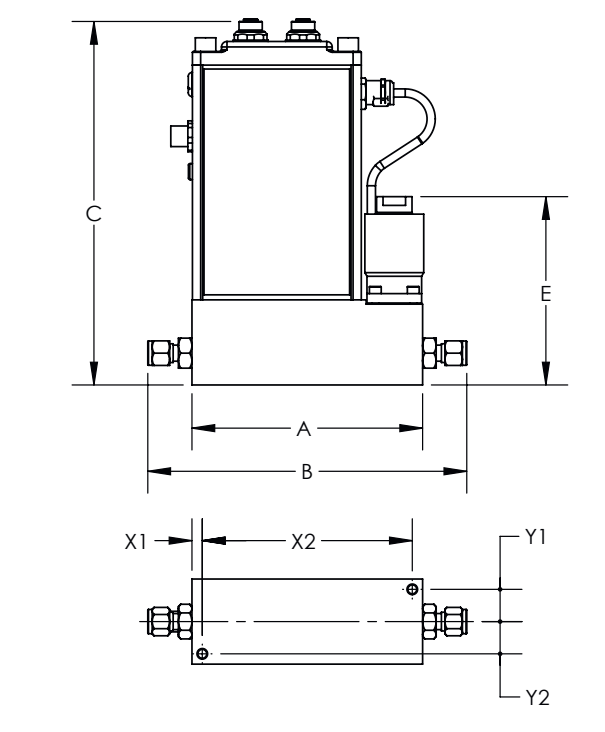

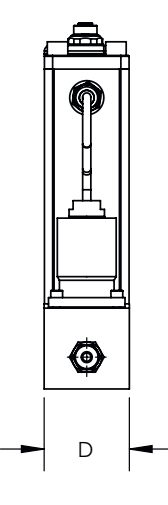

| FITTINGS - DIMENSION "B" |              |              |              |              |  |
|--------------------------|--------------|--------------|--------------|--------------|--|
| EITTING 50 51** 60 61    |              |              |              |              |  |
| FILING                   | mm / inch    | mm / inch    | mm / inch    | mm / inch    |  |
| 9/16"-18 UNF             | N/A          | 148.5 / 5.85 | N/A          | 113.2 / 4.46 |  |
| 1/8" TUBE COMP. *        | 180.7 / 7.12 | N/A          | 145.3 / 5.72 | N/A          |  |
| 1/4" TUBE COMP.*         | 185.3 / 7.30 | 199.8 / 7.87 | 149.9 / 5.90 | 164.5 / 6.48 |  |
| 3/8" TUBE COMP.*         | 188.4 / 7.42 | 202.9 / 7.99 | 152.9 / 6.02 | 167.6 / 6.60 |  |
| 1/2" TUBE COMP.*         | 192.4 / 7.58 | 206.9 / 8.15 | 157.0 / 6.18 | 171.6 / 6.76 |  |
| 1/ <b>4</b> " VCO        | 173.6 / 6.84 | 188.1 / 7.41 | 138.2 / 5.44 | 152.9 / 6.02 |  |
| 3/8"-1/2" VCO            | 184.8 / 7.28 | 199.3 / 7.85 | 149.4 / 5.88 | 164.1 / 6.46 |  |
| 1/4" NPT-F               | 176.2 / 6.94 | 190.7 / 7.51 | 140.7 / 5.54 | 153.4 / 6.04 |  |
| 6mm TUBE COMP.*          | 185.4 / 7.30 | 199.9 / 7.87 | 149.9 / 5.90 | 164.6 / 6.48 |  |
| 10mm TUBE COMP.*         | 188.8 / 7.43 | 203.3 / 8.00 | 153.2 / 6.03 | 167.9 / 6.61 |  |
| 1/4" VCR                 | 181.8 / 7.16 | 196.3 / 7.73 | 146.3 / 5.76 | 161.0 / 6.34 |  |
| 3/8"-1/2" VCR            | 189.4 / 7.46 | 203.9 / 8.03 | 153.9 / 6.06 | 168.7 / 6.64 |  |
| 1/4" RC (BSP)            | 174.2 / 6.86 | 188.7 / 7.43 | 138.8 / 5.46 | 153.4 / 6.04 |  |
| 1/2" SANITARY            | 198.1 / 7.80 | 212.6 / 8.37 | 162.6 / 6.40 | 177.3 / 6.98 |  |
| 3/4" SANITARY            | 198.1 / 7.80 | 212.6 / 8.37 | 162.6 / 6.40 | 177.3 / 6.98 |  |

| MOUNTING HOLES |             |              |             |             |  |  |
|----------------|-------------|--------------|-------------|-------------|--|--|
|                | X1 X2 Y1 Y2 |              |             |             |  |  |
| Model          | mm / inch   | mm / inch    | mm / inch   | mm / inch   |  |  |
| 50             | 6.0 / .24   | 122.0 / 4.80 | 18.8 / .74  | 18.8 / .74  |  |  |
| 51             | 22.4 / .88  | 120.1 / 4.73 | 18.8 / .74  | 18.8 / .74  |  |  |
| 60             | 6.0 / .24   | 86.7 / 3.41  | 18.75 / .74 | 18.75 / .74 |  |  |
| 61             | 22.4 / .88  | 84.7 / 3.33  | 18.75 / .74 | 18.75 / .74 |  |  |

\*OVERAL LENGTH FINGER TIGHT \*\*DEVICES WITH 5848 INLET FILTER WILL BE 1.41" LONGER

|       | ELECTRO/MECHANICAL DIMENSIONS |     |            |           |       |        |       |        |       |        |               |              |              |           |             |              |             |            |
|-------|-------------------------------|-----|------------|-----------|-------|--------|-------|--------|-------|--------|---------------|--------------|--------------|-----------|-------------|--------------|-------------|------------|
|       |                               |     |            | С         |       |        |       |        |       |        |               |              | E            |           |             |              |             |            |
| Model | A                             |     | Ana<br>RS4 | log<br>85 | Prof  | ibus   | Devic | :eNet  | Ethe  | rCat   | Profi<br>Ethe | Net/<br>rNet | N.C          | N.O.      | NO VALVE    | F            | D           | G          |
|       | mm / inc                      | h r | nm /       | inch      | mm    | / inch | mm /  | inch   | mm /  | / inch | mm /          | inch         | mm / inch    | mm / inch | mm / inch   | mm / inch    | mm / inch   | mm / inch  |
| 50    | 134.0 / 5.2                   | 82  | 00.0       | / 7.87    | 216.2 | / 8.51 | 200.0 | / 7.87 | 210.9 | / 8.30 | 211.4         | / 8.32       | 109.5 / 4.31 | N/A       | 57.3 / 2.26 | 124.1 / 4.89 | 49.5 / 1.95 | 19.5 / .77 |
| 51    | 148.5 / 5.8                   | 5 2 | 00.0       | / 7.87    | 216.2 | / 8.51 | 200.0 | / 7.87 | 210.9 | / 8.30 | 211.4         | / 8.32       | 109.5 / 4.31 | N/A       | 57.3 / 2.26 | 124.1 / 4.89 | 49.5 / 1.95 | 19.5 / .77 |
| 60    | 98.6 / 3.8                    | 8 2 | , 0.00     | / 7.87    | 216.2 | / 8.51 | 200.0 | / 7.87 | 210.9 | / 8.30 | 211.4         | / 8.32       | N/A          | N/A       | N/A         | 124.1 / 4.89 | 49.5 / 1.95 | 19.5 / .77 |
| 61    | 113.2 / 4.4                   | 6 2 | 00.0       | / 7.87    | 216.2 | / 8.51 | 200.0 | / 7.87 | 210.9 | / 8.30 | 211.4         | / 8.32       | N/A          | N/A       | N/A         | 124.1 / 4.89 | 49.5 / 1.95 | 19.5 / .77 |

Figure 1-12 Models SLAMF40, 50, 51, 60, 61

## SLAMf53/63

FITTING

9/16"-18 UNF

1-1/16" - 12 UN

1-5/16" - 12UN

3/8" TUBE COMP.\*

1/2" TUBE COMP.\*

3/4" TUBE COMP.\*

1" TUBE COMP.\*

3/8"-1/2" VCO

3/4" VCO

1" VCO

1/2" NPT

1" NPT

1-1/2" NPT

12mm TUBE COMP.\*

3/8"-1/2" VCR

3/4" VCR

1" VCR

1/2" RC (BSP) 1" RC (BSP)

1/2" SANITARY

3/4" SANITARY

**1" SANITARY** 

ANSI 1/2" 150#

ANSI 1/2" 300# ANSI 1" 150#

ANSI 1" 300# ANSI 1.5" 150#

ANSI 1.5" 300#

ANSI 2" 150#

ANSI 2" 300#

DIN DN15 PN40

DIN DN25 PN40

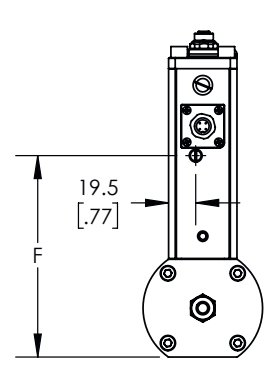

"B" Dimension MF53

mm / inch

235.4 / 9.27

235.4 / 9.27

235.4 / 9.27

290.0 / 11.41

303.5 / 11.95

303.5 / 11.95

312.2 / 12.29

286.3 / 11.27

293.4 / 11.55

296.4 / 11.67

235.4 / 9.27

235.4 / 9.27

235.4 / 9.27

299.5 / 11.79

294.4 / 11.59

316.7 / 12.47

321.3 / 12.65

235.4 / 9.27

235.4 / 9.27

300.0 / 11.81

300.0 / 11.81

300.0 / 11.81

MF63

mm / inch

191.6 / 7.54

191.6 / 7.54

191.6 / 7.54

245.8 / 9.68

259.6 / 10.22

259.6 / 10.22

268.2 / 10.56

242.3 / 9.54

249.4 / 9.82

252.5 / 9.94

191.6 / 7.54

191.6 / 7.54

191.6 / 7.54

255.5 / 10.06

250.4 / 9.86

272.8 / 10.74

277.4 / 10.92

191.6 / 7.54

191.6 / 7.54

256.0 / 10.08

256.0 / 10.08

256.0 / 10.08

337.4 / 13.28 293.6 / 11.56 337.4 / 13.28 293.6 / 11.56

337.4 / 13.28 293.6 / 11.56 337.4 / 13.28 293.6 / 11.56

337.4 / 13.28 293.6 / 11.56

337.4 / 13.28 293.6 / 11.56

337.4 / 13.28 293.6 / 11.56

337.4 / 13.28 293.6 / 11.56

337.4 / 13.28 293.6 / 11.56

337.4 / 13.28 293.6 / 11.56

337.4 / 13.28 293.6 / 11.56

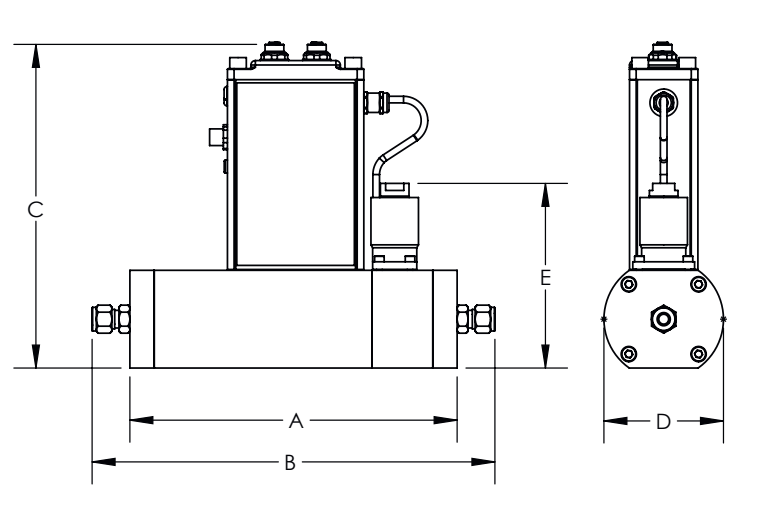

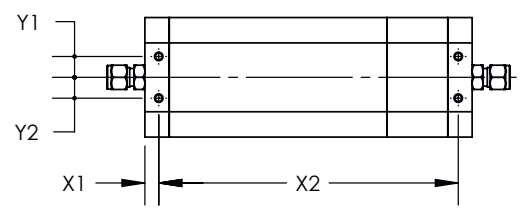

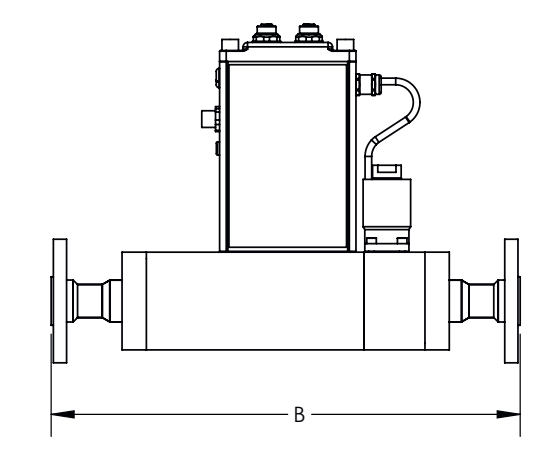

| MOUNTING HOLES |            |              |            |            |  |  |  |  |  |  |
|----------------|------------|--------------|------------|------------|--|--|--|--|--|--|
| Madal          | X1         | X2           | Y1         | Y2         |  |  |  |  |  |  |
| Model          | mm / inch  | mm / inch    | mm / inch  | mm / inch  |  |  |  |  |  |  |
| MF53           | 10.0 / .39 | 215.4 / 8.48 | 15.0 / .59 | 15.0 / .59 |  |  |  |  |  |  |
| MF63           | 10.0 / .39 | 171.6 / 6.76 | 15.0 / .59 | 15.0 / .59 |  |  |  |  |  |  |

DIN DN40 PN40 33 \*OVERAL LENGTH FINGER TIGHT

|       | ELECTRO/MECHANICAL DIMENSIONS |                 |              |              |              |                       |             |              |              |  |  |  |
|-------|-------------------------------|-----------------|--------------|--------------|--------------|-----------------------|-------------|--------------|--------------|--|--|--|
|       |                               |                 | -            | С            |              |                       |             |              |              |  |  |  |
| Model | A                             | Analog<br>RS485 | Profibus     | DeviceNet    | EtherCat     | ProfiNet/<br>EtherNet | D           | E            | F            |  |  |  |
|       | mm / inch                     | mm / inch       | mm / inch    | mm / inch    | mm / inch    | mm / inch             | mm / inch   | mm / inch    | mm / inch    |  |  |  |
| MF53  | 235.4 / 9.27                  | 220.8 / 8.69    | 237.0 / 9.33 | 220.8 / 8.69 | 220.8 / 8.69 | 232.2 / 9.14          | 86.0 / 3.39 | 132.8 / 5.23 | 144.9 / 5.70 |  |  |  |
| MF63  | 191.6 / 7.54                  | 220.8 / 8.69    | 237.0 / 9.33 | 220.8 / 8.69 | 220.8 / 8.69 | 232.2 / 9.14          | 86.0 / 3.39 | N/A          | 144.9 / 5.70 |  |  |  |

Figure 1-13 Models SLAMF53, 63

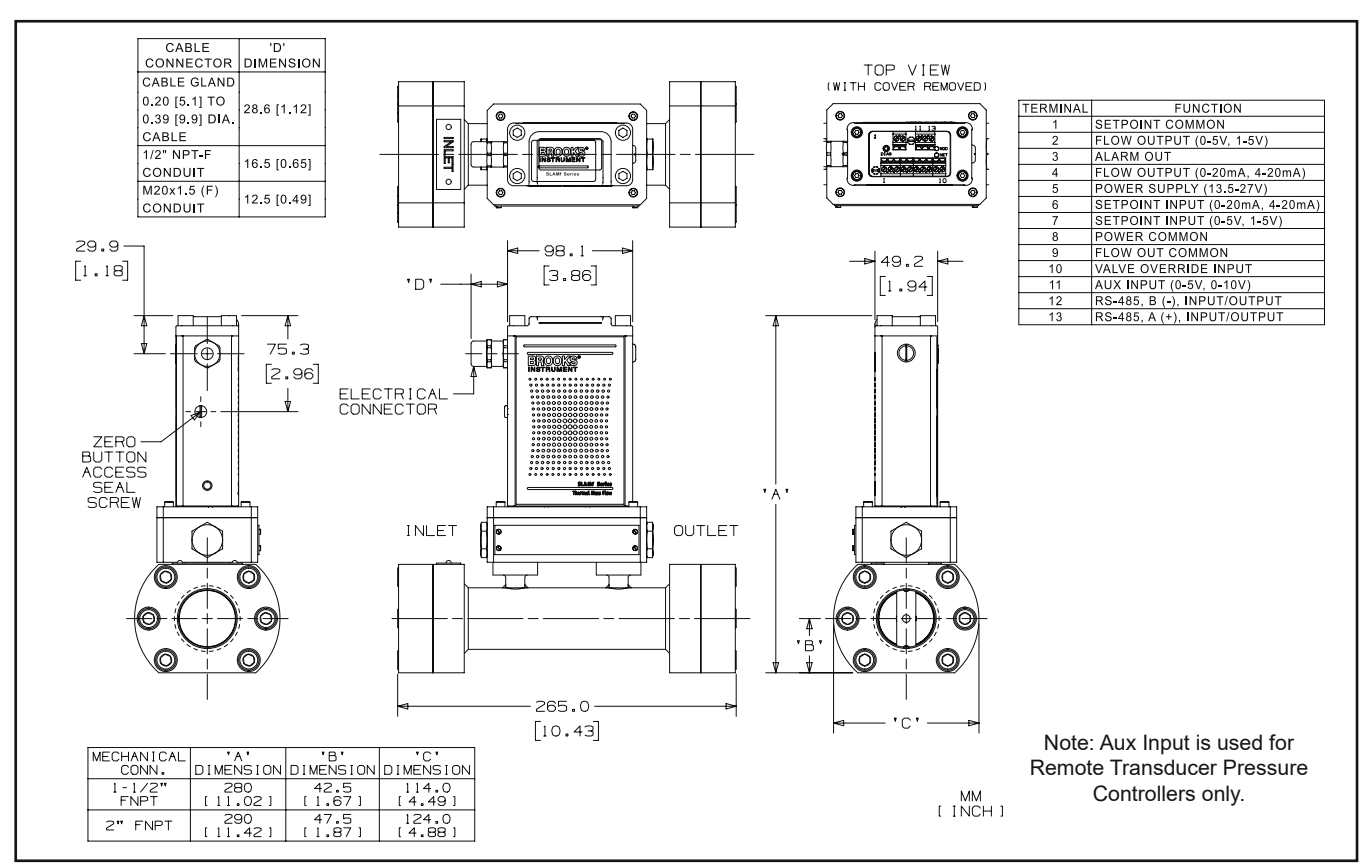

Figure 1-14 Model SLAMF64, Analog/RS485, 1-1/2" or 2" FNPT

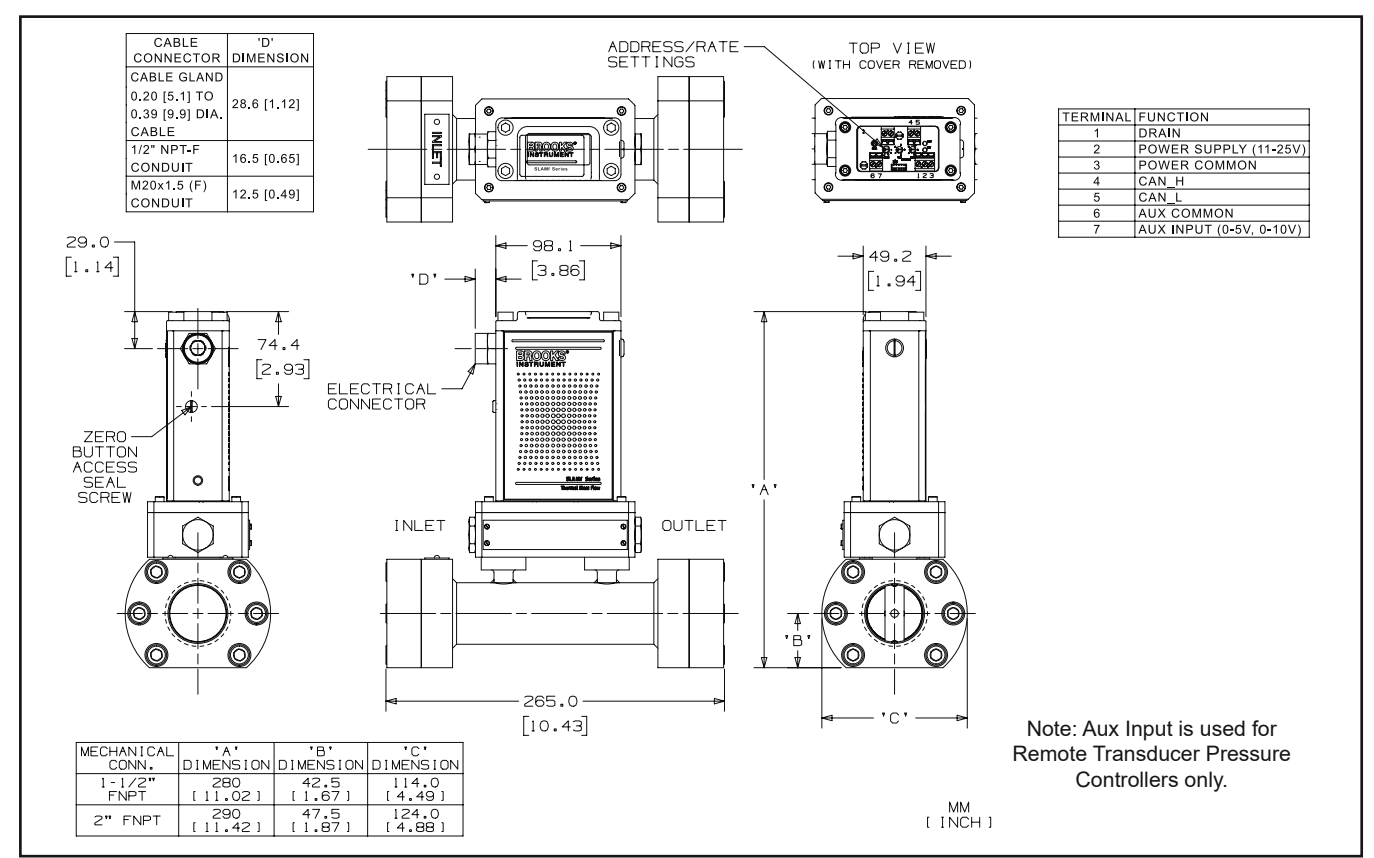

Figure 1-15 Model SLAMF64, DeviceNet, 1-1/2" or 2" FNPT

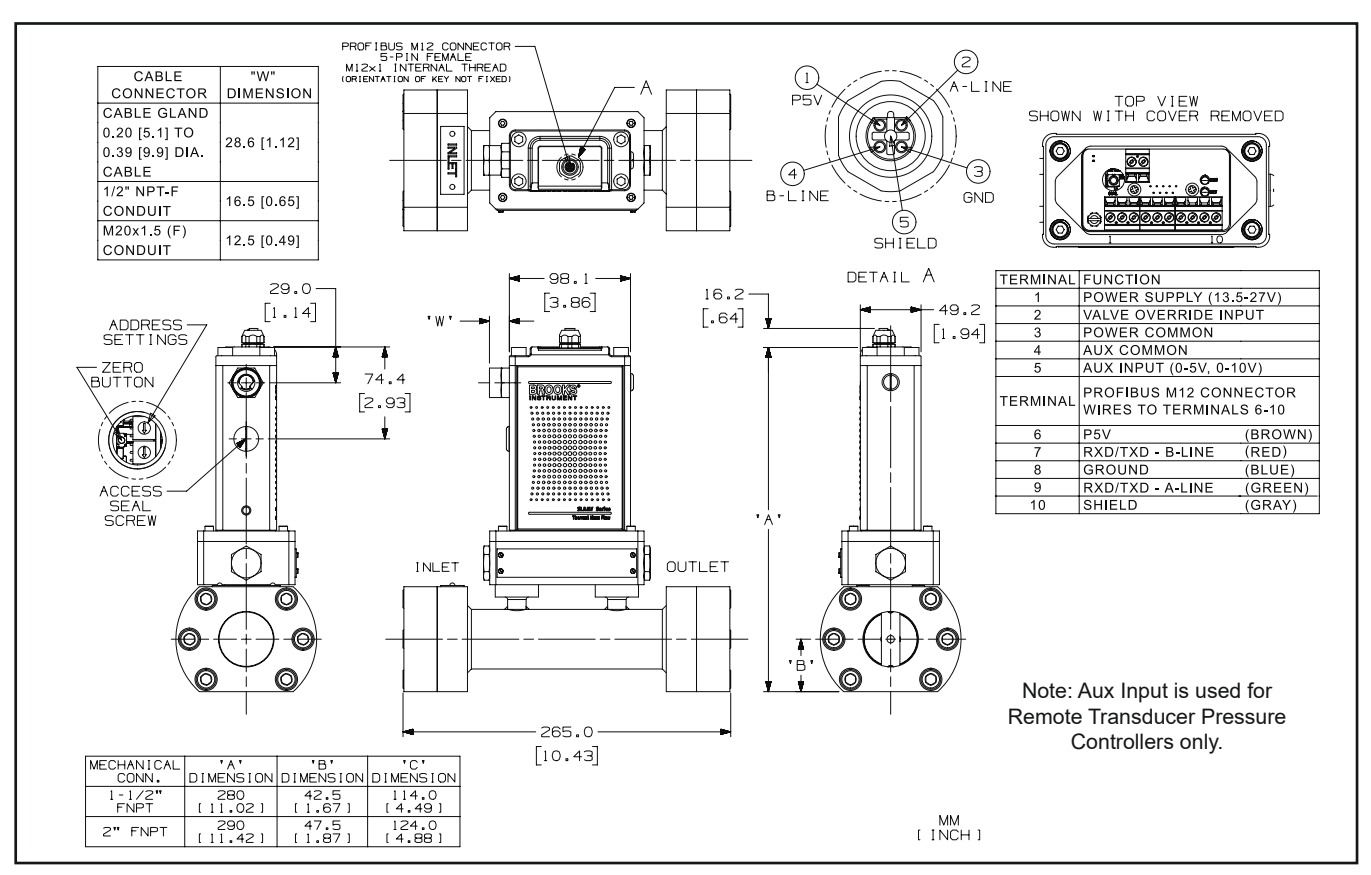

Figure 1-16 Model SLAMF64, Profibus, 1-1/2" or 2" FNPT

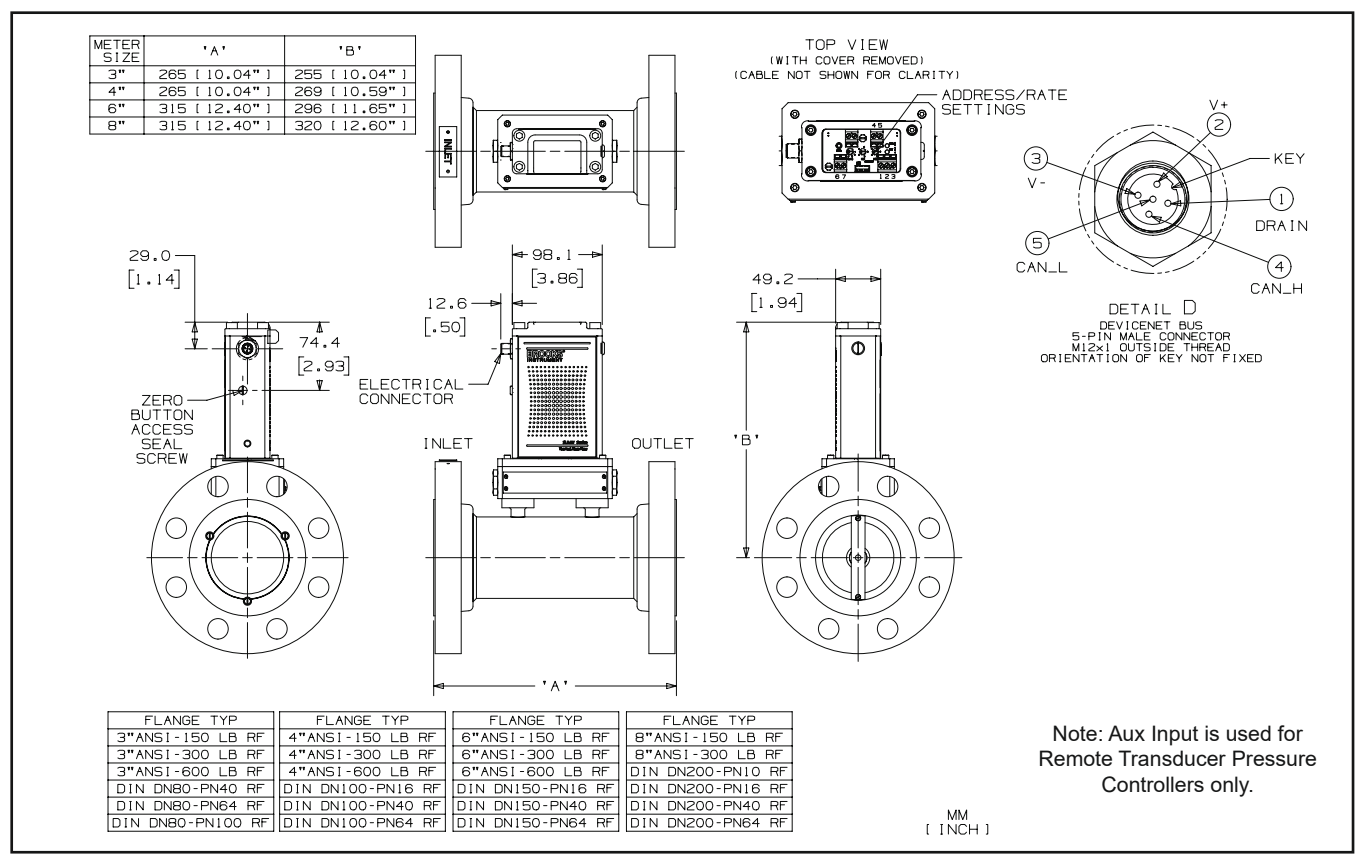

Figure 1-17 Model SLAMF64, DeviceNet, 3" to 8" RF Flange

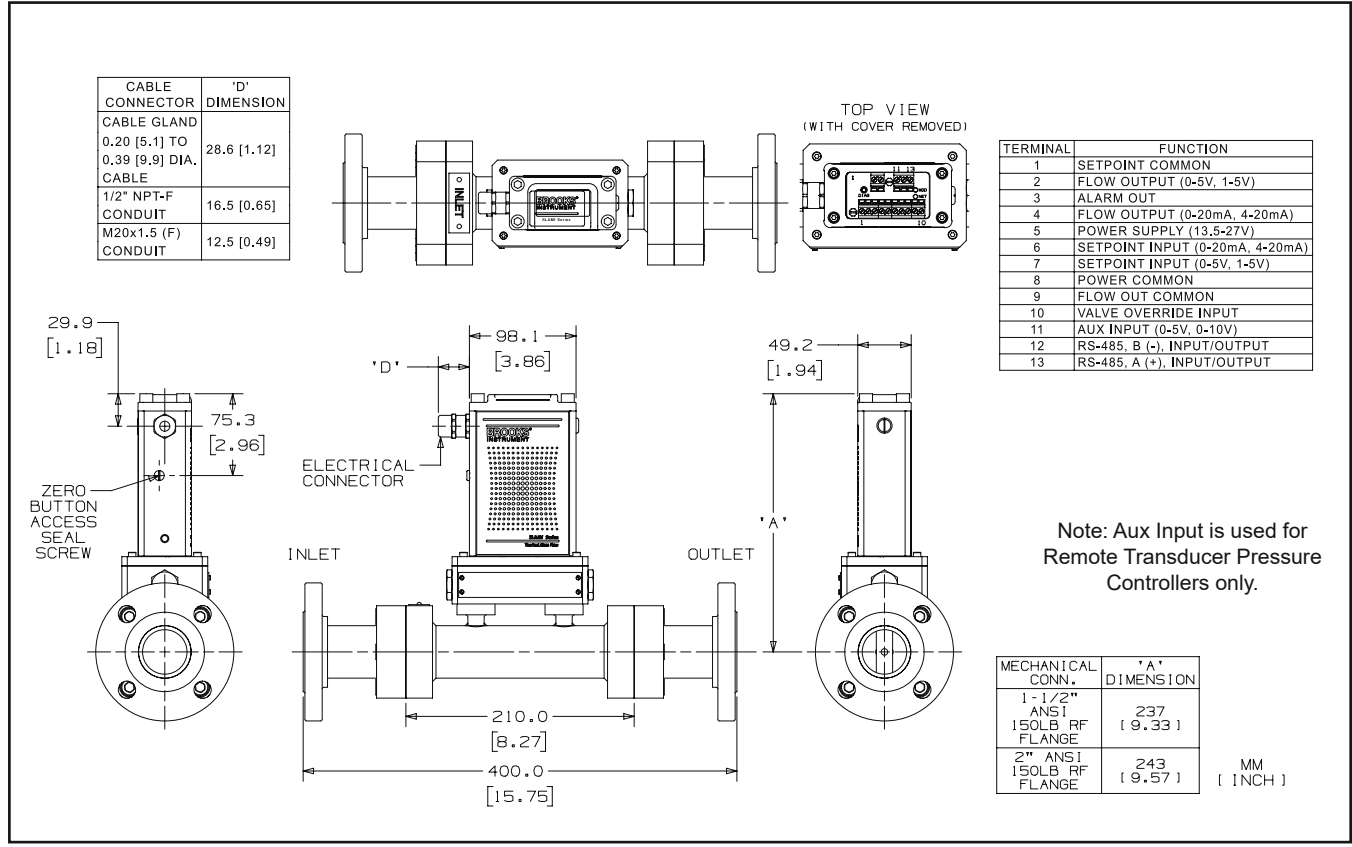

Figure 1-18 Model SLAMF64, Analog/RS485, 1-1/2" or 2" 150 lb RF Flange

| General                      |                                                                                                    |
|------------------------------|----------------------------------------------------------------------------------------------------|
|                              | This section provides installation instructions for the Brooks® SLAMF<br>Digital Series. Section 1, Figures 1-4 thru 1-18 show the dimensions<br>and electrical connections.                                                                                                    |
| Receipt of Equipment         |                                                                                                    |
|                              | When the equipment is received, the outside packing case should be checked for damage incurred during shipment. If the packing case is damaged, the local carrier should be notified at once regarding his liability. A report should be submitted to our Technical Support group via the Service & Support section of our website <u>BrooksInstrument.com/Service</u> .                                                                                                    |
|                              | Remove the envelope containing the packing list. Carefully remove<br>the instrument from the packing case. Make sure spare parts are not<br>discarded with the packing materials. Inspect for damaged or missing<br>parts.                                                                                                    |
| Recommended Storage Practice |                                                                                                    |
|                              | <ul> <li>If intermediate or long-term storage of equipment is required, it is recommended that the equipment be stored in accordance with the following: <ul> <li>a. In the original vacuum bag and shipping container.</li> <li>b. In a sheltered area with the following conditions: <ul> <li>1. Ambient temperature 21°C (70°F) nominal, 32°C (90°F) maximum and 7°C (45°F) minimum.</li> </ul> </li> <li>2. Relative humidity 45% nominal, 60% maximum, 25% minimum.</li> </ul></li></ul>    |
| Return Shipment              |                                                                                                    |
|                              | Prior to returning any instrument to the factory for any reason, visit<br>our website for instructions on how to obtain a Return Materials<br>Authorization Number (RMA #) and complete a Decontamination<br>Statement to accompany it: <u>BrooksInstrument.com/Service</u> . All<br>instruments returned to Brooks also require a Material Safety Data<br>Sheet (MSDS) for the fluid(s) used in the instrument. Failure to<br>provide this information will delay processing of the instrument. |
|                              | Instrument must have been purged in accordance with the following:                                                                                                    |
|                              |                                                                                                    |
|                              | Before returning the device, purge thoroughly with a dry inert gas<br>such as Nitrogen before disconnecting process connections.<br>Failure to correctly purge the instrument could result in fire,<br>explosion or death. Corrosion or contamination may occur upon<br>exposure to air.                                                                                                    |

| Transit Precautions  |                                                                                                    |
|----------------------|----------------------------------------------------------------------------------------------------|
|                      | To safeguard against damage during transit, transport the instrument<br>to the installation site in the same container used for transportation<br>from the factory if circumstances permit.                                                                                                    |
| Removal from Storage |                                                                                                    |
|                      | Upon removal from storage, a visual inspection should be conducted<br>to verify the condition of the equipment is "as received." If the<br>equipment has been in storage in conditions in excess of those<br>recommended (See Section 2-3), the device should be subjected<br>to a pneumatic pressure test in accordance with applicable vessel<br>codes. |
| Gas Connections      |                                                                                                    |
|                      | Prior to installation ensure all piping is clean and free from obstruc-<br>tions. Install piping in such a manner that permits easy access to the<br>instrument if removal becomes necessary                                                                                                    |
| In-Line Filter       |                                                                                                    |
|                      | It is recommended that an in-line filter be installed upstream from the mass flow controller or meter to prevent the possibility of any foreign material entering the flow sensor or control valve (MFC). The filtering element should be replaced periodically or ultrasonically cleaned                                                                 |

Table 2-1 lists recommended filter sizes for a range of flow rates

| Models     | Maximum Flow  | Rate Recommended Filter |  |  |
|------------|---------------|-------------------------|--|--|
| SLAMF50/60 | 100 ccm       | 2 micron                |  |  |
| SLAMF50/60 | 500 ccm       | 2 micron                |  |  |
| SLAMF50/60 | 1 to 5 lpm    | 10 micron               |  |  |
| SLAMF50/60 | 10 to 30 lpm  | 40 micron               |  |  |
| SLAMF51/61 | 10 to 100 lpm | 40 micron               |  |  |
| SLAMF53/63 | 100 lpm       | Consult factory         |  |  |
| SLAMF64    | 100 lpm       | Consult factory         |  |  |

Table 2-1 Recommended Filter Size

Note: Brooks provides many filter options. For those not listed here, please consult factory.

## 

Meters weighing more than 40 pounds/18 kilograms are labeled and should be handled with care to prevent personal injury. The product can be lifted by the meter flange or meter pipe. The caution label is shown below.

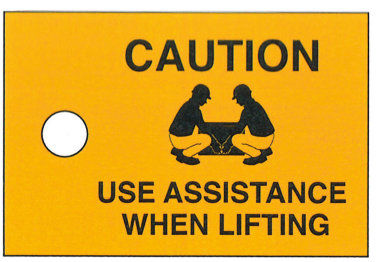

### 

When installing the Mass Flow Controller or Meter, care should be taken that no foreign materials enter the inlet or outlet of the instrument. Do not remove the protective end caps until time of installation.

## **A** CAUTION

Any sudden change in system pressure may cause mechanical damage to elastomer materials. Damage can occur when there is a rapid expansion of fluid that has permeated elastomer materials. The user must take the necessary precautions to avoid such conditions.

Recommended installation procedures:

- a. The Brooks Digital MFC or MFM should be located in a clean, dry atmosphere relatively free from shock and vibration.
- b. Leave sufficient room for access to Self-zero function push-button.
- c. Install in such a manner that permits easy removal if the instrument requires servicing.

## 

When used with a reactive (sometimes toxic) gas, contamination or corrosion may occur as a result of plumbing leaks or improper purging. Plumbing should be checked carefully for leaks and the instrument purged with clean, dry N<sub>2</sub> before use.

- d. The Brooks Digital MFC or MFM can be installed in any position. However, mounting in orientations other than the original factory calibration (see calibration data sheet supplied with the instrument) can result in a±0.2% maximum full scale shift after re-zeroing.
- e. When installing a mass flow controller or meter with full scale flow rates of 10 slpm or greater, be aware that sharp, abrupt angles in the system piping directly upstream of the controller may cause a small shift in accuracy. If possible, have at least ten pipe diameters of straight tubing upstream of the mass flow controller or meter.

### Special considerations for high pressure installations:

The SLA-Series mass flow devices are capable of operation in high pressure applications. To ensure proper operation the user must be aware of the pressure conditions specified for the device. Inlet and outlet pressure conditions can be found on the device label and calibration sheet. The device was sized and tuned to operate at the specified pressure conditions. If the differential pressure during start up exceeds the specified differential pressure, hydraulic forces may keep the valve from opening and/or controlling properly. In these applications it is important to bring the pressure up in a controlled manner.

One method to assure successful startups is set a 100% setpoint command or valve override open command and then gently ramp the pressure up to operating (specified) conditions. This will allow you to bring your process pressure up to normal operating conditions where the SLA mass flow controller will function as specified. Another method is to utilize a bypass valve to allow pressure around the device while ramping up the back pressure to normal operating conditions.

#### Special considerations to be taken when installing the SLAMF53 MFC:

The Model SLAMF53 has a valve design that is different from standard low flow Brooks TMFC's. The SLAMF53 consists of a dual stage, pilot operated valve. The pilot valve (located on top of the MFC) controls a differential pressure across the main valve which, in turn controls the flow through the device. The main valve is a pressure operated valve that utilizes a bellows spring and diaphragm to control flow. This bellows and diaphragm assembly can be susceptible to damage by pressure spikes or surges. For this reason, it is recommended that process line startups are handled with care.

The bellows spring is offered in two levels. A low force for low differential pressures (delta P < 30 psig), and a high force (delta P >30 and <300 psig).

The selection of the bellows spring is mainly determined by the differential pressure as specified on the customer order. This should reflect your actual process conditions. The low force bellows consists of a softer bellows spring which is required to allow flow control at lower differential pressures.

During startup conditions, when a process line is being pressurized, the pressures and/or pressure differentials that the SLAMF53 is exposed to may be different from the final process conditions. For higher pressure applications, and especially those with the low force bellows, it is important to bring the pressure up in a controlled manner in order to prevent a possible pressure spike to the bellows spring and main valve diaphragm. A pressure spike could deform the bellows, damage the diaphragm or blow out the bellows O-ring seal. This typically results in a failure to shutoff (leak by at zero setpoint).

One method to assure successful startups is to set a 100% setpoint command or valve override open command and then gently ramp the pressure up to operating conditions. This will allow you to bring your process pressures up to normal operating conditions and the SLAMF53 will then function as specified.

Another method is to utilize a bypass valve to allow pressure around the device while ramping up pressure to proper operating conditions. The main point is to not instantly open a ball valve and allow a high upstream pressure or high back pressure surge into the SLAMF53 main valve. Proper process line venting is also important. If operating at pressures greater than 50 psig, be sure to perform a controlled pressure release from inlet and back pressure simultaneously in order to prevent bellows damage from excessive back pressure.

Following careful startup and venting procedures will contribute to a long problem free life of your SLAMF53 controller.

### **Stable Operating Conditions:**

As stated above, the SLAMF53 model utilizes a pressure operated main valve. Valve performance is dependant on stable system pressures. Oscillating or unstable upstream or downstream pressures are likely to cause the device flow control to become unstable. For the best performance, it is important to create a stable pressure environment by utilizing quality inlet and back pressure regulators. In many cases, the addition of a back pressure regulator will isolate the SLAMF53 from the unstable downstream pressures inherent in many process designs.

All thermal mass flow controllers are factory tested with stable and equal ambient and process temperatures. If the process temperature does not equal the ambient temperature, the bypass ratio/accuracy will be affected. When a hot or cold process fluid is being measured, ensure that the piping system is designed to allow the gas temperature to equalize with the flow controller ambient temperature.

For more information, please contact the Brooks Technical Service group.

#### Special Considerations to be taken when using Sanitary Fittings:

The maximum recommended product rating of 500 psi is based on published product specifications of commonly available sanitary clamps. Brooks does not supply sanitary clamps with the products. Customers shall select the appropriate sanitary clamps and follow the manufacturers installation instructions to achieve the needed pressure ratings.

### Special considerations to be taken when installing the SLAMF64 MFM:

Due to its large flow and resultant large size, the SLAMF64 is supplied with flanges that are unique to this model (model codes are listed on page 12 of the data sheet). As per the data sheet, it should be noted that the pressure rating of the SLAMF64 is based on the pressure ratings of the flange options chosen by the buyer. The pressure ratings of these flanges are listed in the below table (editor's note: table shown below as an example: please recreate this file from the old manual X-TMF-MfS-MFC-eng and reformat to match the rest)

| Size                            | Flange                | Applicable Gasket<br>Types | MAWP @21C [bar]         | MAWP @70C [bar]         | P.E.D. Module H<br>Category |
|---------------------------------|-----------------------|----------------------------|-------------------------|-------------------------|-----------------------------|
| 1 <sup>1</sup> / <sub>2</sub> " | <threaded></threaded> | N/A                        | 80                      | 75                      | 2                           |
|                                 | 150#                  | Up to spiral wound         | Acc. Std flange ratings | Acc. Std flange ratings | 2                           |
|                                 | 300#                  | Up to spiral wound         | Acc. Std flange ratings | Acc. Std flange ratings | 2                           |
|                                 | PN40                  | Up to spiral wound         | Acc. Std flange ratings | Acc. Std flange ratings | 2                           |
| 2"                              | <threaded></threaded> | N/A                        | 65                      | 60                      | 2                           |
|                                 | 150#                  | Up to spiral wound         | Acc. Std flange ratings | Acc. Std flange ratings | 2                           |
|                                 | 300#                  | Up to spiral wound         | Acc. Std flange ratings | Acc. Std flange ratings | 2                           |
|                                 | PN40                  | Up to spiral wound         | Acc. Std flange ratings | Acc. Std flange ratings | 2                           |
| 3"                              | 150#                  | Up to spiral wound         | Acc. Std flange ratings | Acc. Std flange ratings | 2                           |
|                                 | 300#                  | Up to spiral wound         | Acc. Std flange ratings | Acc. Std flange ratings | 2                           |
|                                 | 600#                  | Up to spiral wound         | 84                      | 77                      | 2                           |
|                                 | PN40                  | Up to spiral wound         | Acc. Std flange ratings | Acc. Std flange ratings | 2                           |
|                                 | PN64                  | Up to spiral wound         | Acc. Std flange ratings | Acc. Std flange ratings | 2                           |
|                                 | PN100                 | Up to spiral wound         | 84                      | 77                      | 2                           |
| 4"                              | 150#                  | Up to spiral wound         | Acc. Std flange ratings | Acc. Std flange ratings | 2                           |
|                                 | 300#                  | Up to spiral wound         | Acc. Std flange ratings | Acc. Std flange ratings | 2                           |
|                                 | 600#                  | Up to spiral wound         | 78                      | 71                      | 2                           |
|                                 | PN40                  | Up to spiral wound         | Acc. Std flange ratings | Acc. Std flange ratings | 2                           |
|                                 | PN64                  | Up to spiral wound         | Acc. Std flange ratings | Acc. Std flange ratings | 2                           |
|                                 | PN100                 | Up to spiral wound         | Acc. Std flange ratings | Acc. Std flange ratings | 2                           |
| 6"                              | 150#                  | Up to spiral wound         | Acc. Std flange ratings | Acc. Std flange ratings | 2                           |
|                                 | 300#                  | Up to spiral wound         | Acc. Std flange ratings | Acc. Std flange ratings | 2                           |
|                                 | 600#                  | Up to spiral wound         | 60                      | 55                      | 2                           |
|                                 | PN16                  | Up to elastomeric          | Acc. Std flange ratings | Acc. Std flange ratings | 2                           |
|                                 | PN4                   | Up to spiral wound         | Acc. Std flange ratings | Acc. Std flange ratings | 3                           |
|                                 | PN64                  | Up to spiral wound         | 60                      | 55                      | 3                           |
| 8"                              | 150#                  | Up to spiral wound         | Acc. Std flange ratings | Acc. Std flange ratings | 3                           |
|                                 | 300#                  | Up to spiral wound         | Acc. Std flange ratings | Acc. Std flange ratings | 3                           |
|                                 | PN10                  | Up to elastomeric          | Acc. Std flange ratings | Acc. Std flange ratings | 2                           |
|                                 | PN16                  | Up to elastomeric          | Acc. Std flange ratings | Acc. Std flange ratings | 2                           |
|                                 | PN25                  | Up to elastomeric          | Acc. Std flange ratings | Acc. Std flange ratings | 3                           |
|                                 | PN64                  | Up to spiral wound         | 48                      | 45                      | 3                           |

### **Electrical Interface for Communications**

### Analog I/O

The setpoint signal is supplied as a 0(1) to 5 Vdc, 0 to 10 Vdc, or 0(4)-20 mA analog signal. All signals are supplied via the 15-pin Terminal Strip. For an analog unit the minimum set of connections which must be made to the MFC and MFM includes +13.5 - 27 Vdc, supply common, and a setpoint signal.

The Brooks Digital electrical interface is designed to facilitate low-loss, quiet signal connections. Separate returns (commons) are supplied for the analog setpoint, analog flow signal, and the power supply. These commons are electrically connected together on the PC board.

#### Analog I/O Versions

- Signal Common
- Signal Output (Voltage or Current)
- +13.5 27 Vdc Supply
- Setpoint Input (Voltage or Current)
- Setpoint Common
- Supply Common
- Chassis Ground (via unit body)

Refer to Figure 2-1 for pin connections Refer to Figures 2-2 and 2-3 for electrical I/O connections

(The Brook's MFC acts as a current sink to a setpoint input signal. The 0/4-20 mA setpoint signal should be "driven" into the MFC input by a controlled current source. Reference Brook's device specifications for the setpoint input impedance.)

(The Brook's MFC acts as the current source when providing a 0/4-20 mA output signal to the load. The output signal is "driven" by the MFC into the customer load. Reference Brook's device specifications for maximum load capacity.)

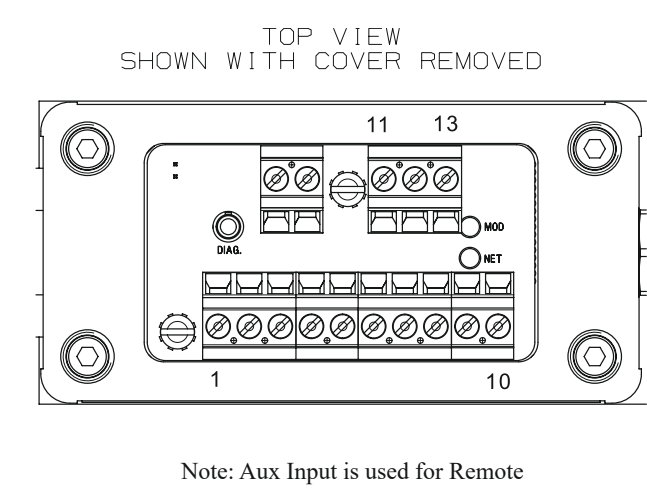

Note: Aux Input is used for Remote Transducer Pressure Controllers only.

| TERMINAL | FUNCTION                        |
|----------|---------------------------------|
| 1        | SETPOINT COMMON                 |
| 2        | FLOW OUTPUT (0-5V, 1-5V)        |
| 3        | ALARM OUT                       |
| 4        | FLOW OUTPUT (0-20mA, 4-20mA)    |
| 5        | POWER SUPPLY (13.5-27V)         |
| 6        | SETPOINT INPUT (0-20mA, 4-20mA) |
| 7        | SETPOINT INPUT (0-5V, 1-5V)     |
| 8        | POWER COMMON                    |
| 9        | FLOW OUT COMMON                 |
| 10       | VALVE OVERRIDE INPUT            |
| 11       | AUX INPUT (0-5V, 0-10V)         |
| 12       | RS-485, B (-), INPUT/OUTPUT     |
| 13       | RS-485, A (+), INPUT/OUTPUT     |

Figure 2-1 Analog I/O Pin Connections, Top View Uncovered

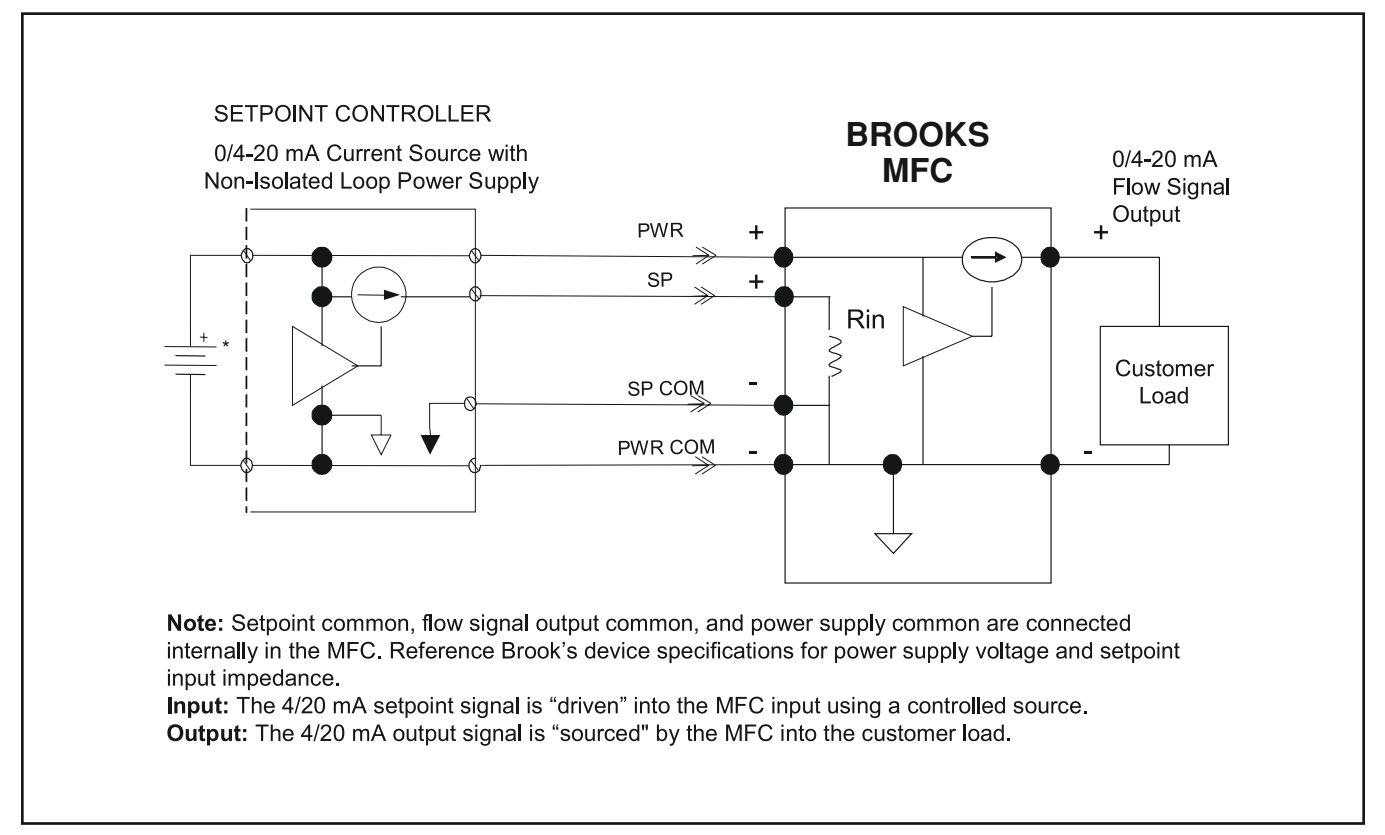

Figure 2-2 Recommended I/O Wiring Configuration for Current Signals (Non-Isolated Power Supply)

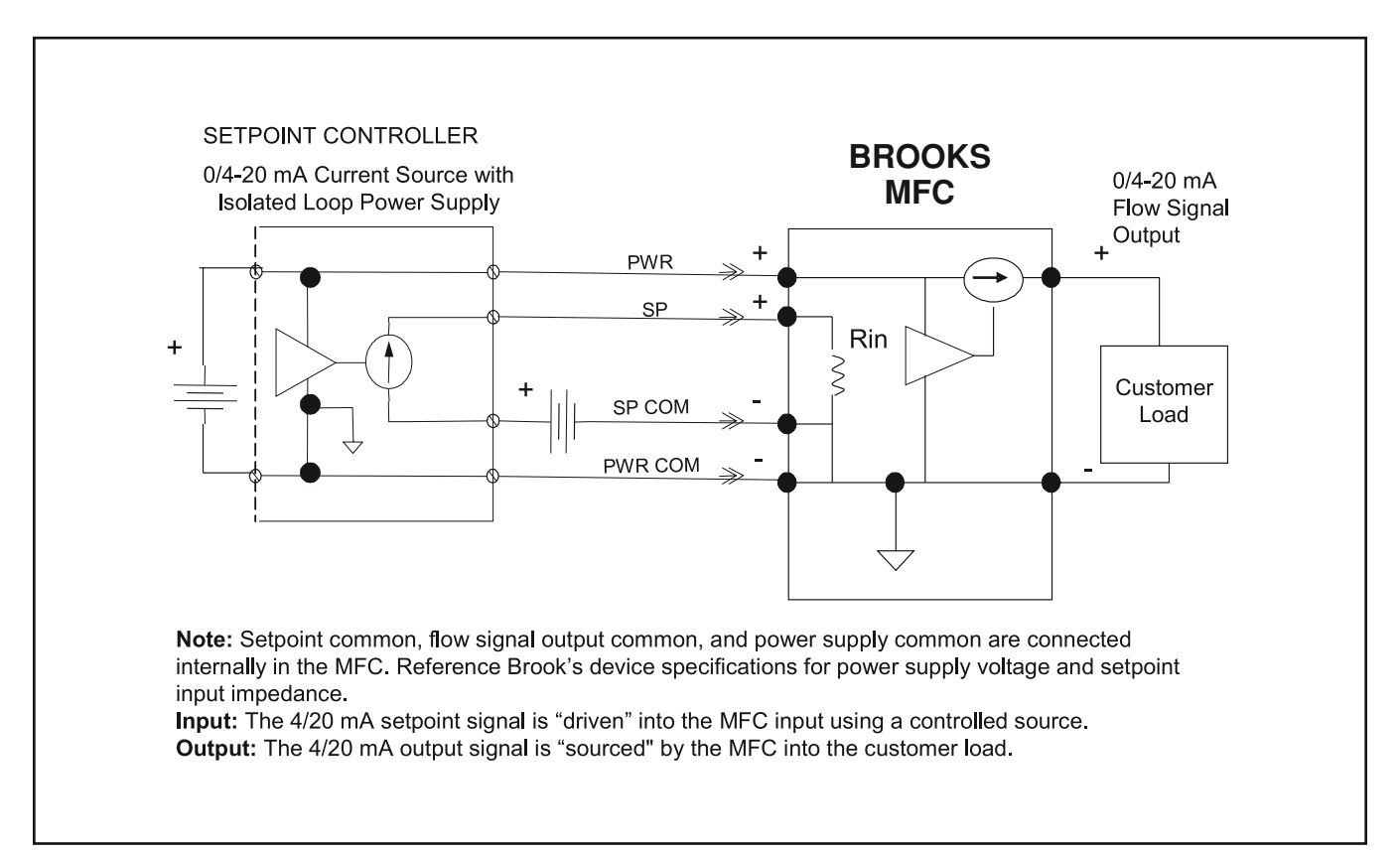

Figure 2-3 Recommended I/O Wiring Configuration for Current Signals (Isolated Power Supply)

### **RS-485** Communications

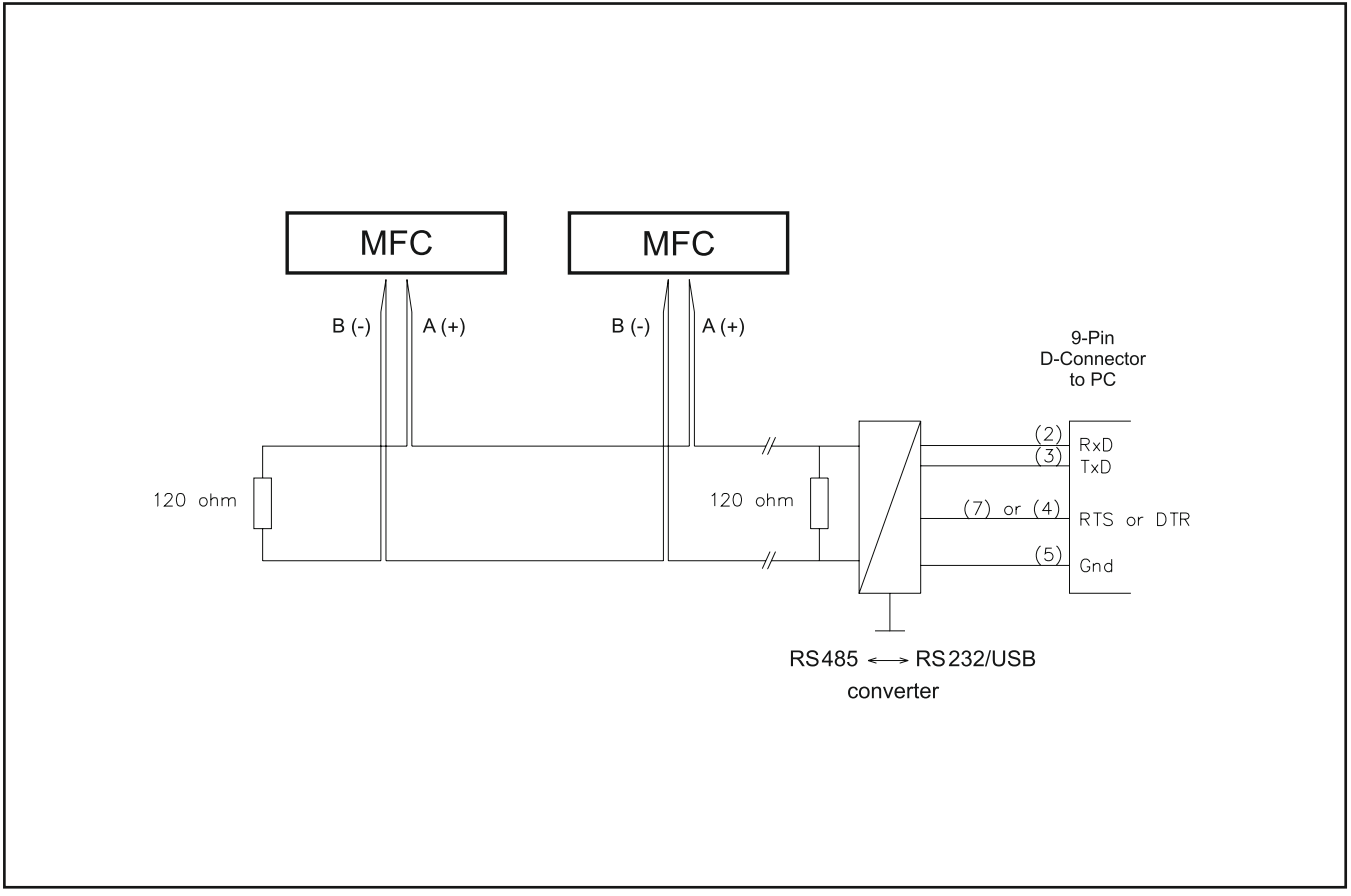

Figure 2-4 RS485 Multidrop Interconnection TMFs and PC

RS485 is a multidrop connection and allows a maximum of 32 devices to be connected to a computer system. Personal computers are not equipped with RS485 ports as standard. An RS232 to RS485 converter or RS485 interface board is therefore required to connect an RS485 to a standard PC. Figure 2-4 is an interconnection diagram showing two TMFs linked to a PC, via RS485 and RS485 to RS232 converter. The RS485 bus, a daisy-chain network, meaning that the wires are connected at the units as in Figure 2-4.

### **Communications Connections for Hazardous Area Devices**

EtherNet/IP and PROFINET<sup>™</sup> : SLAMF Series MFC's ordered with UL Listed Certification (only) are supplied with "Clamshell" Enclosures for the M12 communication cable connectors (supplied separately). The clamshells are equipped with a lanyard that must be crimped to the M12 cable. These components must be used to comply with the hazardous area certification. Proper installation of the M12 cables requires they be torqued to 7.1in\*lbs (0.8Nm) for rated ingress protection. Special considerations to be taken when installing JPEx compliant cable gland (RS485 models with 1/2" NPT (F) Conduit and DeviceNet models SLAMF50L and SLAMF60L)

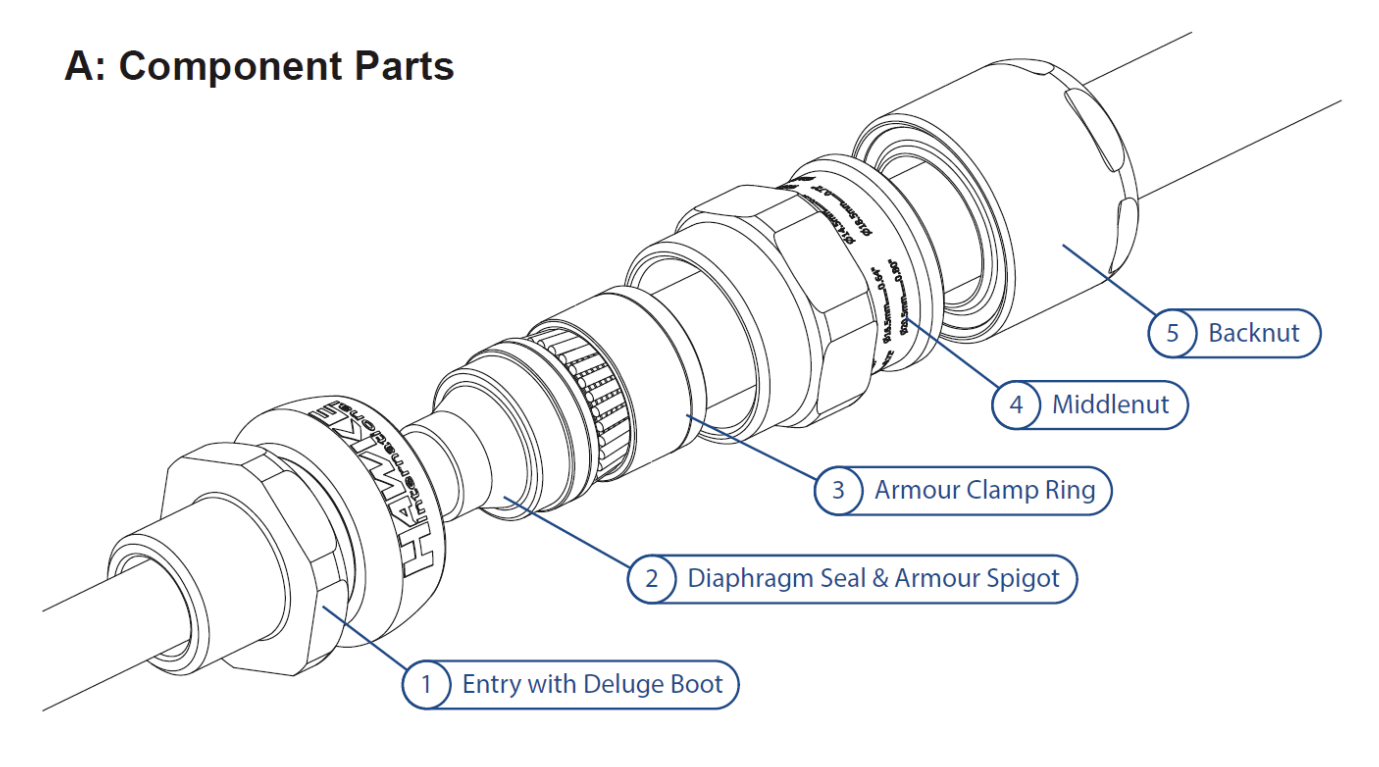

Figure 2-5 JPEx Compliant Cable Gland Component Parts

## **B: Cable Preparation**

Slide shroud (if included), backnut (5, middlenut (4) and armour clamp ring (3) onto cable. Confirm orientation of armour clamp ring is correct (see table below). Cut cable length, strip outer sheath and cut armour to lengths as shown in table below.

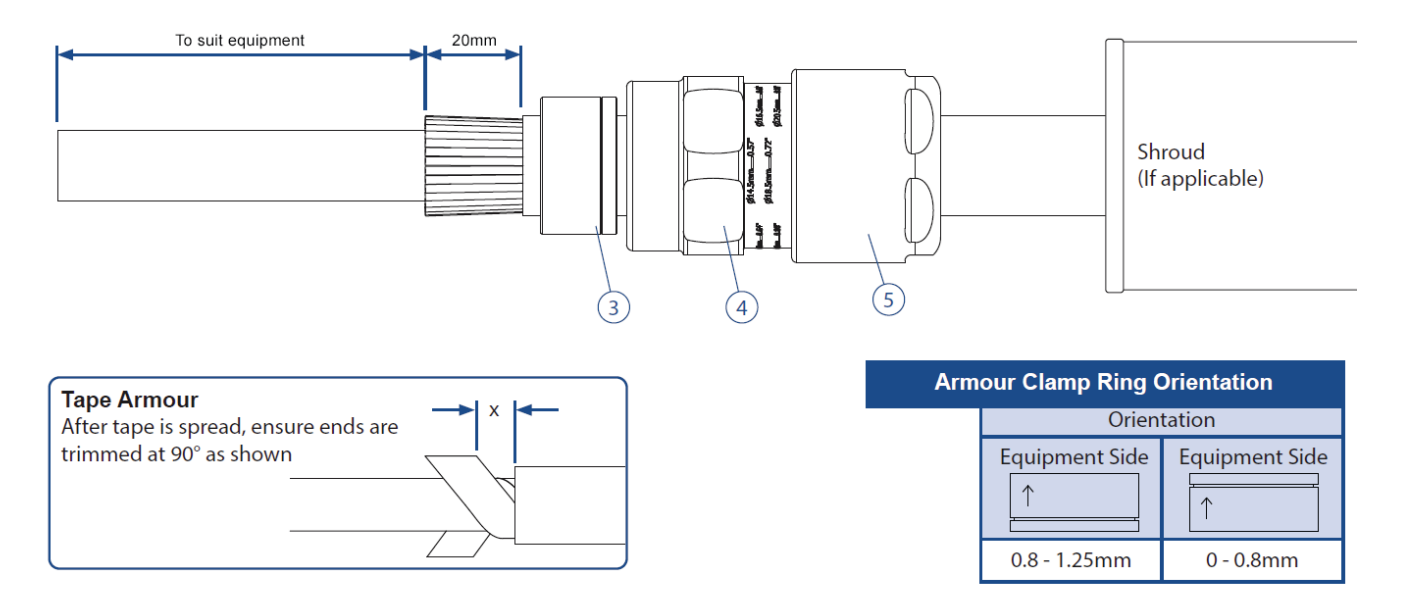

Figure 2-6 JPEx Compliant Cable Gland Cable Preparation

## **C: Installing Cable Gland**

#### STEP 1: Install Diaphragm Seal

Push the cable through the diaphragm seal  $\oslash.$  Discard protective cap  $\textcircled{\sc b}.$ 

Push armour/braid up to spigot shoulder. Slide clamping ring  $\ensuremath{\mathbb{G}}$  up to the armour/braid by hand.

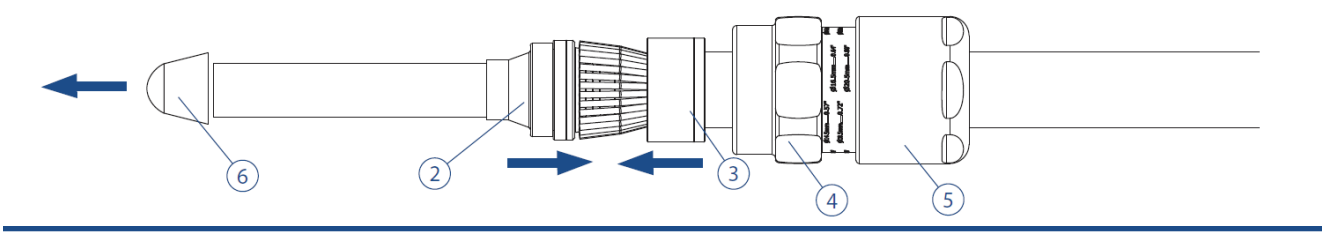

#### STEP 2: Clamp Armour/Braid

Slide middlenut ④ up to entry and hand tighten.

Support the cable to prevent it twisting.

Grip the entry  ${\scriptstyle\textcircled{0}}$  with a spanner/wrench.

Use a second spanner/wrench to tighten half to three quarters of a turn.

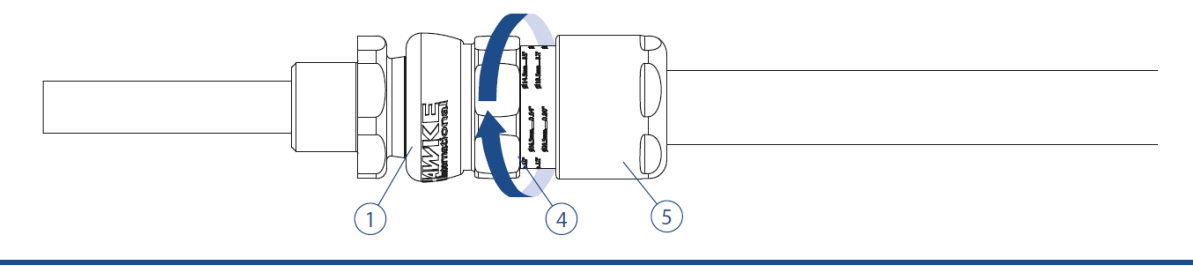

#### STEP 3: Strip Inner Sheath

Strip inner sheath to suit application.

Recommended exposed length of inner sheath is 5mm as shown below.

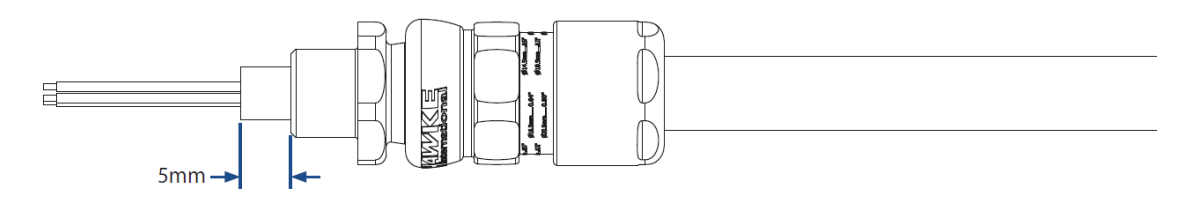

#### STEP 4: Inspect Armour/Braid

Unscrew the middlenut G. The armour clamp ring G should now be locked in place. Visually inspect that the armour/braid has been successfully clamped between the spigot G and the armour clamp ring G.

If clamping is not satisfactory, repeat step 2.

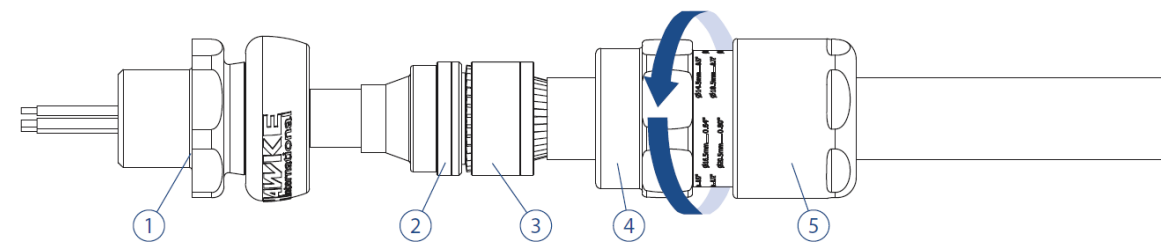

Figure 2-7 Installing the JPEx Compliant Cable Gland

#### STEP 5: Fit to Enclosure

Use a wrench to fit entry  $\mathbb{O}$  into enclosure. If required, use the appropriate IP washer  $\mathbb{O}$ . Slide cable through entry  $\mathbb{O}$  until diaphragm  $\mathbb{Q}$  is seated in the entry. Hand tighten the middlenut  $\circledast$  to entry and add 1/4 turn with a wrench.

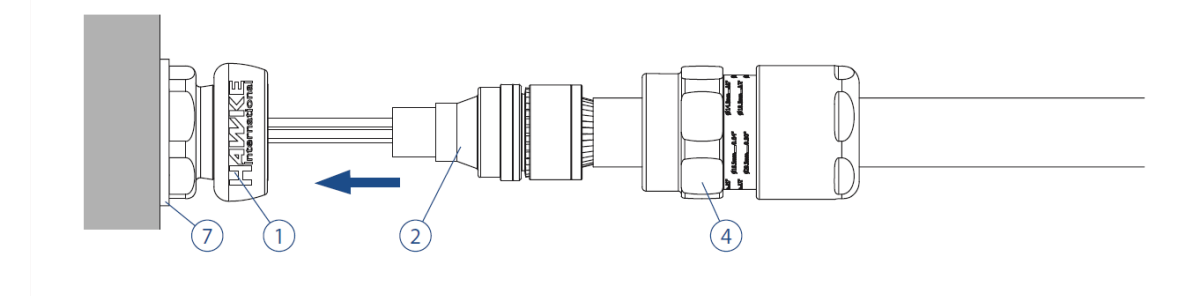

#### STEP 6: Install Backnut

Tighten the backnut (5) until a seal is formed around the cable.

Use a wrench/spanner to grip the middlenut ④.

While preventing the middlenut ④ turning, use a second wrench to apply one further full turn to the backnut ⑤.

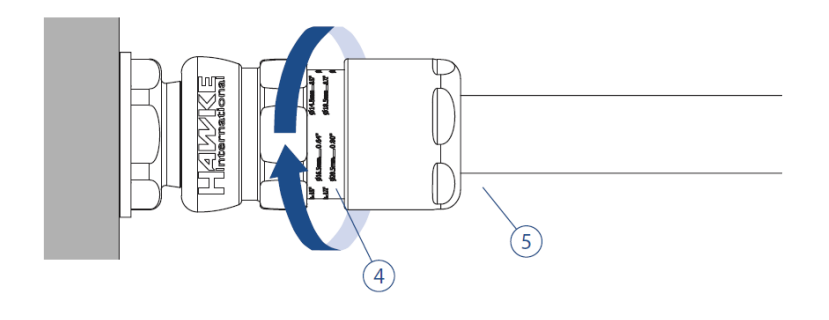

#### STEP 7: Inspect Backnut

Use the middlenut ④ guide as an indication that the backnut ⑤ is in the correct position to suit cable diameter. A diameter scale below is provided to assist in this process. Slide shroud over cable gland if applicable.

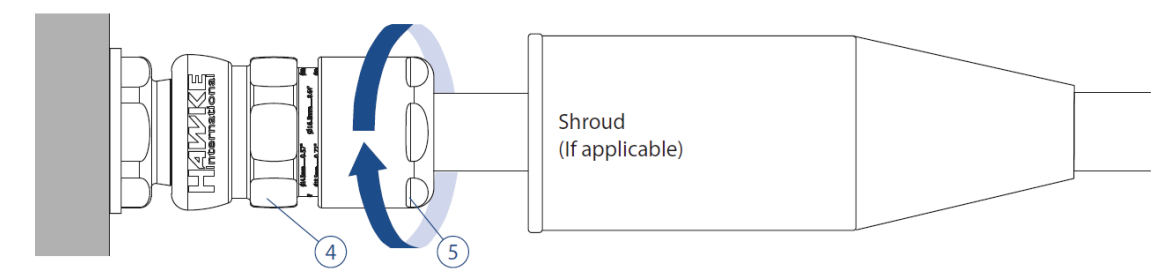

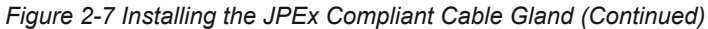

### TORQUE VALUES

Backnut Torque = 20 N/m – (All torque values below were generated on metallic mandrels. For cable, it is recommended that the assembly instructions are followed.)

|      |                   |             | Cable Acceptance Details |      |                               |      |                     |               | Цох    | agon            |                   |
|------|-------------------|-------------|--------------------------|------|-------------------------------|------|---------------------|---------------|--------|-----------------|-------------------|
| Size | Entry Thread Size |             | Inner Ou<br>Sheath She   |      | uter Steel Wire<br>eath Tape/ |      | e Armour/<br>/Braid | Max           | Dime   | nsions          |                   |
|      | Metric            | NPT         | Min.                     | Max. | Min.                          | Max. | Orientation 1       | Orientation 2 | Length | Across<br>Flats | Across<br>Corners |
| A    | M20               | 1/2" - 3/4" | 8.4                      | 14.3 | 12.5                          | 20.5 | 0.8/1.25            | 0/0.8         | 75.3   | 30.0            | 32.5              |

Table 2-2 JPEx Compliant Cable Gland Selection Table

Cable Gland is compliant with IECEx: CML 18.0131X. Harmonized Standards used: JNIOSH-TR-46-1:2020 (IEC 60079-0:2017), JNIOSH-TR-46-5:2018 (IEC 60079-7:2017), JNIOSH-TR-46-9:2018 (IEC 60079-31:2013)

JPEx compatible cable gland model number: Model 453UA50NP

Do not use any cable gland other than the provided JPEx compatible cable gland.

### **Protective Earth Connections:**

DeviceNet<sup>™</sup>: The shield of the cable does not directly short to the device chassis. In order to achieve proper EMC compliance, the device conductive chassis shall be connected to protective earth (PE). The connection can be made via the M6-1.0 threaded connection on the flow body of the meter/controller.

EtherNet/IP™ & PROFINET: The shields of the M12 (communications) cables do not directly short to the device chassis, per ODVA guidelines for an "active device." The shield of the power cable does directly connect to the device chassis. In order to achieve proper EMC compliance, it is recommended to connect the device's conductive chassis to protective earth (PE). The connection can be made via the M6-1.0 threaded connection on the flow body of the meter/controller.

### **Operation Check Procedure: Analog I/O**

- a. Mount the MFC/MFM in its final orientation.
- b. Apply power to the MFC/MFM and allow approximately 45 minutes for the instrument to completely warm up and stabilize its temperature.
- c. Do NOT supply gas to the MFC/MFM. Ensure that the differential pressure across the MFC/MFM is zero.
- d. Apply a setpoint of:

0.000 Vdc ± 10 mV (0 - 5 Vdc or 0 - 10 Vdc setpoint) 1.000 Vdc ± 10 mV (1 - 5 Vdc setpoint) 0.000 mA ± 100 μA (0 - 20 mA setpoint) 4.000 mA ± 100 μA (4 - 20 mA setpoint)

e. If the zero exceeds one of these limits, follow the re-zeroing procedure in Section 3. The analog output signal should be:

 $\begin{array}{l} 0.000 \; Vdc \pm 10 \; mV \; (0 - 5 \; Vdc \; or \; 0 - 10 \; Vdc \; output) \; 1.000 \\ Vdc \pm 10 \; mV \; (1 - 5 \; Vdc \; output) \\ 0.000 \; mA \pm 40 \; \mu A \; (0 - 20 \; mA \; output) \\ 4.000 \; mA \pm 40 \; \mu A \; (4 - 20 \; mA \; output) \end{array}$ 

- f. Turn on the gas supply. A positive flow signal may be present due to slight valve leak-thru (MFC only).
- g. Supply a setpoint signal between:

0 to 5 Vdc (0 - 5 Vdc setpoint) or 0 to 10 Vdc (0 - 10 Vdc setpoint) 1 to 5 Vdc (1 - 5 Vdc setpoint) 0 to 20 mA (0 - 20 mAsetpoint) 4 to 20 mA (4 - 20 mAsetpoint)

- h. Check the analog output signal. The output signal should match the setpoint signal in accordance with the accuracy specifications provided in Section 1-4 of this document.
- If flow output signal does not match the setpoint, and pressure settings are correct, this could indicate a problem with the MFC. A secondary issue could be the gas type. When checking with a surrogate gas, ensure that there is enough pressure to the MFC in order to flow the correct amount of surrogate gas.

### **Operation Check Procedure: Digital I/O**

| a. Mount the N | MFC/MFM in | its final | orientation. |
|----------------|------------|-----------|--------------|
|----------------|------------|-----------|--------------|

- b. Apply power to the MFC/MFM and allow approximately 45 minutes for the instrument to completely warm up and stabilize its temperature.
- c. Turn on the gas supply. A positive flow signal may be present due to slight valve leak-thru (MFC only).
- d. Provide the proper UOM setpoint between 20% and 100% FS to the MFC via the digital network controller.
- e. Check the MFC Flow value. It should match the setpoint UOM. Value within ± 0.2% FS in less than 10 seconds after setpoint change.
- f. If flow output signal does not match the setpoint, and pressure settings are correct, this could indicate a problem in the MFC. A secondary issue could be the gas type. When checking with a surrogate gas, ensure that there is enough pressure to the MFC in order to flow the correct amount of the surrogate gas.

#### Example:

Checking an MFC calibrated for 100 ccm SF6 (sulfur hexafluoride). The sensor factor N<sub>2</sub> (nitrogen) is 0.27, therefore the equivalent N<sub>2</sub> needed is 100/0.27 = 370.4 ccm. This may require a pressure increase to make this flow rate.

### **Digital Configuration**

NOTE: This information and all other detailed communication information is available in the appropriate communication supplement instruction manual.

### **Operating Procedure**

After the flowmeter has been properly installed in the process, it is ready for operation. In most cases, particularly in high flow (> 100 slpm) and/or high pressure (> 150 psig) applications it is recommended to slowly initiate flow in order to reduce severe pressure surges. Where possible, use a bypass piping arrangement to bring flow smoothly on-line. When starting pumps to supply the flowmeter, use an isolation valve between the pump and the flowmeter in order to prevent pressure surges.

## WARNING

Before operating the flowmeter, ensure all fluid connections have been properly tightened and, where applicable, all electrical connections have been properly terminated.

**Features** 

Note: Not all features are available on all instruments.

#### **SLAMF Series Standard**

The Brooks SLAMF is a full-featured digital MFC. The Brooks SLAMF performs much like a traditional analog MFC, but with improved accuracy, step response and valve control. The analog interface matches that of Brooks' popular analog MFCs so it can be retrofitted into tools using analog MFCs. Other versions of the SLAMF Series can provide a variety of digital protocols.

The Brooks SLAMF is capable of storing up to 6 different sets of gas calibration data. Each set includes a calibration curve, PID controller settings, valve performance data, and information about the calibration conditions. The Brooks SLAMF can contain calibrations for different gases or for the same gas at multiple conditions (pressures, full-scale flow rates).

Calibrations will appear in the calibration table in the same order as they appeared on the customer order, unless otherwise specified. The first listed gas will appear as calibration #1 the second as calibration #2 and so on. Note that unless specified otherwise on the customer order any unit containing a single calibration will have that calibration stored in calibration position 1.

#### **SLAMF Series** Biotech

The SLAMF *Biotech* Options ship with 4 sets of gas calibration data for N<sub>2</sub>, CO<sub>2</sub>, Air, and O<sub>2</sub> which are the 4 BioTech gasses. The standard BioTech Options ship with calibration curves obtained by use of N<sub>2</sub> as a surrogate gas. Actual CO2 Calibration is available for SLAMF50/60 and SLAMF51/61 as an additional option. As such, each gas set or "page" includes a calibration curve, PID controller settings, valve performance data, and information about the calibration conditions.

The operator can activate one of the gas calibrations "pages" either through the Brooks Expert Support Tool (BEST) software located on the <u>Brooksinstrument.com</u> website; or, the operator can also activate gas pages through the digital communications protocols if the SLA58XX/SLAMFXX BioTech devices is so equipped. When using BEST, the pages will appear in the calibration table in the same order as noted. Air will appear as calibration #1; N2 as calibration #2 and 02 as calibration #3 and C02 as Calibration #4. For more detailed instructions on how to activate gas pages using BEST, please see the Cal Pages and Flow Cal Pages section of the Installation and Operations manual for BEST, also available at <u>Brooksinstrument.com</u>.

The DeviceNet, Profibus, EtherNet/IP, PROFINET and RS485 supplemental manuals describe further details on how to change gasses for specific communication features.

#### Analog I/O Mode of Operation

The following paragraphs describe the basic features of the Brooks SLAMF Digital Series Mass Flow Meters/Controllers.

#### **Functional Description**

The analog interface may include any of the following I/O options as specified by the user:

- 0 5 Vdc setpoint, 0 5 Vdc flow output
- 1 5 Vdc setpoint, 1 5 Vdc flow output
- 0 20 mA setpoint, 0 20 mA flow output
- 4 20 mA setpoint, 4 20 mA flow output
- 0-10 Vdc Setpoint, 0-10 Vdc flow output

Also included is the Valve Override input pin. All analog signals are available on the terminal board. (See Fig. 2-1 for connections). The stored calibrations are determined from the customer order. Only those calibrations ordered will be available in the instrument. Unless otherwise specified, a Brooks SLAMF Digital MFC/MFM ordered with only one calibration will have that calibration stored in calibration #1.

Before operating the MFC/MFM, apply power and warm-up the instrument for approximately 45 minutes. After warm-up, apply gas pressure, then proceed by following the instructions in the following sections.

#### Analog I/O Setpoint (MFC Only)

This input allows the user to establish the MFC setpoint. Several input types are available:

| Setpoint Signal Type | Full Scale | Minimum Signal | Maximum Signal |
|----------------------|------------|----------------|----------------|
| 0 to 5 Vdc           | 5 Vdc      | 0 V            | 5.5 Vdc = 110% |
| 1 to 5 Vdc           | 5 Vdc      | 1 V            | 5.5 Vdc = 111% |
| 0 to 20 mA           | 20 mA      | 0 mA           | 22 mA = 110%   |
| 4 to 20 mA           | 20 mA      | 4 mA           | 22 mA = 111%   |

#### Analog I/O Flow Signal

This output is used to indicate the flow signal. A negative flow signal indicates reverse flow through the device, but is NOT calibrated.

| Analog I/O Type | Full Scale | Minimum Signal | Maximum Signal |
|-----------------|------------|----------------|----------------|
| 0 to 5 Vdc      | 5 Vdc      | -0.5 V         | 5.5 Vdc = 110% |
| 1 to 5 Vdc      | 5 Vdc      | 0.5 V          | 5.5 Vdc = 111% |
| 0 to 20 mA      | 20 mA      | 0 mA           | 22 mA = 110%   |
| 4 to 20 mA      | 20 mA      | 3.8 mA         | 22 mA = 111%   |

Several flow signal types are available:

#### Valve Override (MFC Only)

The Valve Override input allows the valve to be forced to its most closed state or its most open state, regardless of setpoint. If this input is not electrically connected, the MFC will operate according to the current values of the other MFC inputs. If this input is held at 0 Vdc the valve will be forced to its most closed state. If this input is held at +5 Vdc or greater (max. = 24 Vdc), the valve will be forced to its full open state.

#### Zeroing the MFC

It may be desirable to re-zero the flow sensor if it is operated at its temperature extremes or if it is positioned in an attitude other than that specified on the customer order.

To zero the device's sensor:

- 1. Allow the device to be powered on for 45 minutes so that it achieves its operating temperature.
- 2. Close the downstream shutoff valve. The device should be full of process gas with no pressure differential.
- 3. Wait at least 30 seconds for the flow signal to drop to zero.
- 4. Using the device's Zero push button, zero the device: press the zero button to command the zero (once); the MOD LED will start to flash (indicating the device is zeroing). A successful zeroing operation is indicated by the Status LED being a steady green. The zeroing operation can take up to 10 seconds to complete.

Note: Before zeroing the instrument, zero pressure differential MUST be established across the device. If there is pressure across the instrument during the zero process, any detected flow through the sensor will be misinterpreted as the zero flow reading. This will result in calibration inaccuracy during normal operation.

Once zero differential pressure is established and verified, remove threaded cover to access the zero button, press the recessed, momentary push-button (zero button) located on the side of the device (See Figure 3-1) to start the zero function.

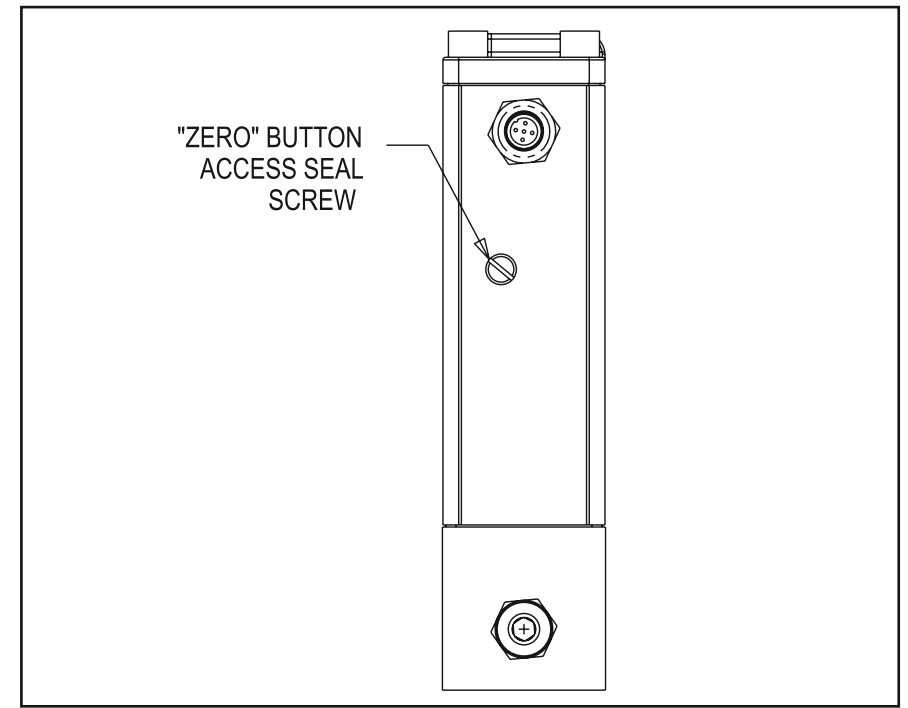

Figure 3-1 Externally Accessible Adjustment for all Meters/Controllers.

### **Communications Features**

#### RS485 Communications (Analog versions only)

Digital communication, designed to emulate the Brooks S-series "S-protocol" or pseudo-HART communications is available on the Brooks SLAMF Digital Series via RS485.

For information specifically for RS485 Communications, reference RS485 supplemental manual located at <u>https://www.brooksinstrument.com/en/documentation</u>

### **DeviceNet Communications Features**

The Brooks SLAMF Digital Series is also available with DeviceNet<sup>™</sup> communication capability. DeviceNet is an open digital protocol capable of high speeds and easy system connectivity. Brooks Instrument has several of its devices available on this popular networking standard, and is a member of ODVA<sup>™</sup> (Open DeviceNet Vendors Association), the governing standard body for DeviceNet.

DeviceNet is similar to the RS485 standard in that it is a multi-drop connection that allows a maximum of 64 devices to be connected on the same network. Baud rate selections for DeviceNet products are 125K, 250K and 500K and can be selected via rate switch mounted on the device.

The DeviceNet communication link also provides access to many of the Brooks SLAMF Digital Series functions for "control and monitor" operations, including:

- Accurate setpoint adjustment and flow output measurement (including units of measure selection)
- PID Settings (controller only)
- Valve Override (controller only)
- Calibration Gas Select
- Soft Start Control (controller only)

Default value for dncFullScaleCounts is 0 x 6000. Please reference supplemental manual for additional information.

For information describing communications specifically for Brooks DeviceNet units, reference the DeviceNet Supplemental Manual located at <u>https://www.brooksinstrument.com/en/documentation</u>

#### **Profibus Communications Features**

The communication electronics allows for automatic baud rate detection ranging from 9600 baud to 12 Mbaud, thus making the need for any hardware baud rate selection methods not required. For selecting the device address, which must be unique on the network, two rotary switches are provided. This allows a user to easily select any address number ranging from 0 to 126. This can provide fast device replacement without complex network configurations.

The Profibus-DP communication option supports the following message types:

- · Cyclic data exchange (Write/Read data).
- · Read inputs (e.g. status, flow, temperature, totalizer, etc.).
- Read outputs (e.g. commands, setpoint).
- Global control commands (e.g. fail safe, sync).

- Get configuration (i.e. read number of I/O bytes and composition).
- Read diagnostics information (i.e. get error and alarm status).
- Set parameters (i.e. select gas number, engineering units, I/O configuration
- Set parameters (i.e. select gas number, engineering units, I/O configuration etc.).
- Check configuration (i.e. check I/O composition).

Please reference the supplemental manual below for information regarding compatibility with previous versions of Profibus.

For information describing communications specifically for Brooks Profibus units, reference the Profibus Supplemental Manual located at <u>https://www.brooksinstrument.com/en/documentation</u>

### EtherNet/IP & PROFINET Communications Features

The SLAMF IP-66 Series is now available with the state-of-the-art EtherNet/ IP<sup>™</sup> & PROFINET communications interface. For more description of the benefits of Brooks' Implementation of the communication platform reference the following appropriate supplemental manuals at https://www.brooksinstrument.com/en/documentation

#### Alarms (Analog versions only)

This section outlines alarms associated with the Analog versions of the Brooks SLAMF Digital Series.

For information describing alarms specifically for Brooks DeviceNet units, reference the following supplemental manual: the DeviceNet Supplemental Manual located at <u>https://www.brooksinstrument.com/en/documentation</u>

For information describing alarms specifically for Brooks Profibus units, reference the Profibus Supplemental Manual located at <u>https://www.brooksinstrument.com/en/documentation</u>

For information describing alarms specifically for Brooks EtherCAT, EtherNet IP<sup>™</sup> & PROFINET units, reference the appropriate supplemental manuals at <u>Brooksinstrument.com</u>.

### Alarms (Analog versions only) - Configuration Attributes

Alarms are a user configurable feature. This feature may be adjusted via the Diagnostics Port using a special software application available from Brooks. Reference the Brooks Expert Support Tool (BEST) User Manual for more information about the Diagnostic Port and software application.

Each alarm has the following common user configurable attributes:

**Alarm Code -** The alarm code specifies the code to be flashed on the LED to indicate that an alarm condition has occurred. When more than one alarm is active, then the LED will indicate the most severe alarm with the highest Alarm Code. Alarm Codes do not have to be unique, i.e., more than one alarm type can use the same alarm code. Connector Pin 3, on the 15 pin D-Connector also provides an open collector TTL output that will close depending on the alarm situation and the alarm settings for remote monitoring of alarms (See Figure 3-3).

**Latching Enable -** When an alarm is set to non-latching that means the alarm is indicated only when the monitored value exceeds the specified conditions. When the alarm is set to latching, it means that the alarm will be indicated when the monitored value first exceeds the specified conditions, and will continue to be indicated until the user clears the alarm while the monitored value still exceeds the specified conditions, then the alarm will be re-latched and continue to be indicated.

**Contact Enable -** If the alarm condition is detected and the alarm contact is enabled, then the alarm contact (Pin 3) is "closed".

**Low Limit -** The value of the monitored value below which is considered an alarm condition. (This attribute not valid for alarms that monitor a state condition of the device.)

**High Limit -** The value of the monitored value above which is considered an alarm condition.(This attribute not valid for alarms that monitor a state condition of the device.)

|                               |            |               |                |       | -     |
|-------------------------------|------------|---------------|----------------|-------|-------|
| Alarm                         | Alarm Code | Low Limit (%) | High Limit (%) | Error | Hours |
| Diagnostic                    | 12         | n/a           | n/a            | n/a   | n/a   |
| High Flow                     | 11         | n/a           | 100            | n/a   | n/a   |
| Low Flow                      | 10         | -1            | n/a            | n/a   | n/a   |
| No Flow Indication            | 9          | n/a           | n/a            | 2     | n/a   |
| Setpoint Deviation            | 8          | n/a           | n/a            | 10    | n/a   |
| Setpoint Deviation            | 7          | 5             | 60             | n/a   | n/a   |
| Totalizer Overflow            | 7          | n/a           | n/a            | n/a   | n/a   |
| Internal Power Supply Failure | 6          | n/a           | n/a            | n/a   | n/a   |
| Valve Drive Out of Limits     | 3          | 0             | 99             | n/a   | n/a   |
| Device Calibration Due        | 2          | n/a           | n/a            | n/a   | 8760  |
| Device Overhaul Due           | 1          | n/a           | n/a            | n/a   | 8760  |

**Alarm Summary -** The following table summarizes the parameters for each alarm and the respective default values.

### Diagnostic Alarms (Analog versions only)

A Diagnostic Alarm will be indicated when any of the diagnostics below detect a failure providing a visual indication via the red LED. The diagnostic test or tests that have detected a problem and caused the Diagnostic Alarm to occur can be determined only by reading alarm status via the Diagnostics Port.

| Diagnostic             | Failure Description                                                      |
|------------------------|--------------------------------------------------------------------------|
| RAM Test Failure       | Byte by byte test of RAM detects bad memory location                     |
| Program Memory Corrupt | Checksum failure                                                         |
| Non-Volatile Memory    | Byte by byte test of Non-Volatile Memory;<br>detects bad memory location |

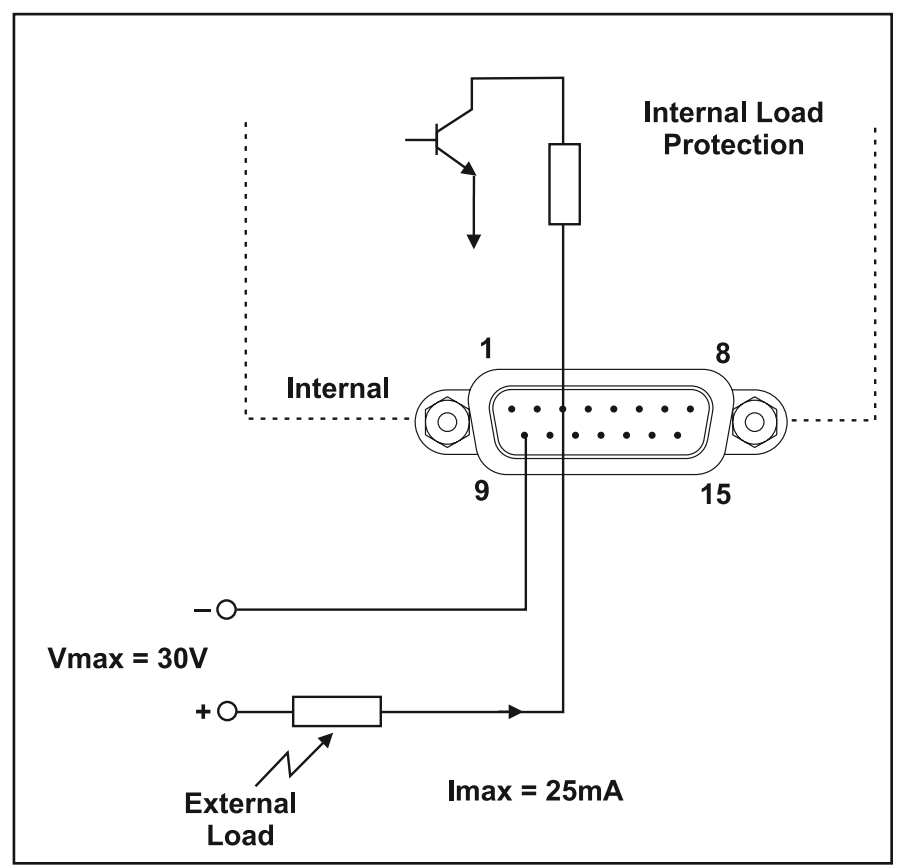

Figure 3-2 Open Collector Alarm Output

#### General Alarms (Analog versions only)

Several alarms are available to indicate unexpected process control events as follows:

#### **Flow Alarms**

Two flow alarms are provided. Each allows the user to set a minimum and maximum flow limit range. Whenever flow is not within the range, the alarm will occur. These two general flow alarms provide more flexibility than having specific low and high flow alarms. These two alarms may be used to create separate low and high flow alarms, or used to provide banding around a flow rate. If the device is a controller, then this alarm is disabled if the setpoint is not within the specified flow limits or if the valve override is active.

#### **No Flow Indication Alarm**

The No Flow Indication Alarm will occur when the measurement of flow indicates flow less than a value that can be configured to 0 - 2%. If the device is a controller, setpoint must exceed the configured limit and valve override must not be active for this alarm to occur.

#### **Setpoint Deviation Alarm**

The Setpoint Deviation Alarm monitors the difference between Setpoint and Flow and sets the alarm when the difference exceeds the specified limits for more than the specified delay period. The user specifies a minimum and maximum limit in percent of Setpoint. Note that when setpoint =0 and flow = 0, the deviation alarm will show. If this is not desired, the setting AweZeroSetpointDisable=1 disables the alarm. This alarm is also disabled if the valve override is active.

#### **Temperature Out of Limits**

The Temperature Out of Limits alarm will occur when the internal temperature is below the low limit or above the high limit.

#### **Totalizer Overflow Alarm**

The Totalizer Overflow Alarm will occur when the Flow Totalizer reaches its maximum value and resets to zero. This alarm is permanently configured as a latching type alarm which requires the user to reset the alarm via the Service Port or the RS485 interface.

#### **Internal Power Supply Failure**

This alarm will occur when any internally generated power supply voltage falls outside operational limits. Internal supply voltages must be within their nominal limits.

#### Valve Drive Out of Limits

The Valve Drive Out of Limits alarm will occur when the valve drive is below the low limit or above the high limit.

#### **Device Calibration Due**

The Device Calibration Due alarm occurs after the specified elapsed hours indicating that the device requires recalibration. The default setting is 8760 hours, equivalent to one year. The alarm will be cleared either by disabling it or changing the setting.

#### **Device Overhaul Due**

The Device Overhaul Due alarm occurs after the specified elapsed hours with gas flowing greater than 0.5% of full scale. The default setting is 8760 hours, equivalent to one year. The alarm will be cleared either by disabling it or changing the setting.

### Calibration/Configuration Sets

All Flow Calibration parameters and some of the device configuration parameters are saved in the device Non-Volatile Memory as "sets". Up to 6 sets of calibration/configuration sets can be saved in order to have a unit pre-configured for multiple gas calibration, different pressure conditions, or multiple scalings of the same gas.

Calibration and configuration data sets may be adjusted by an advanced user via the Diagnostics Port using a special software application available from Brooks. Reference the Brooks Expert Support Tool User Manual (BEST) for more information about the Diagnostic Port and software application.

For analog devices, calibrations can be switched via voltage signals to pins 11 & 8 on firmware version 1.18 & newer.

On non-remote transducer units the RT input shall support selection of 6 calibration pages using the below listed voltage input levels. In the event that the S-Protocol is used to select the calibration page the last setting will prevail.

When the calibration select pin changes state for a period of greater than 3 seconds, the device shall perform any required processing to change the calibration, then return to normal operation. The device shall check for a valid gas page and set extended error bit 0X00000400 if the page is not valid. If the page is not valid the device will set the MOD LED to red and the previously selected page will still be active. The error can only be cleared by selecting a page.

#### **Flow Calibration Options**

In addition to the factory calibration polynomial, the following calibration options are provided to modify the factory calibration:

- Gas Correction Factor
- Calibration Scaling
- User Calibration Polynomial

#### **Configuration Options**

The following configuration parameters are stored in the Calibration/ Configuration Sets:

- P, I, and D
- Valve Offset, Span, and Leaktight Offset
- Pole Compensation and filtering

### **Special Features**

Special Features may be adjusted by an advanced user via the Diagnostics Port using a special software application available from Brooks. Reference the Brooks Expert Support Tool User Manual (BEST) for more information about the Diagnostic Port and software application.

| External Voltage<br>(-0.5 to 11 V) | dmRtAuxiliaryInput value with<br>dmRtAuxiliaryAdSelect = 10 V | Page |
|------------------------------------|---------------------------------------------------------------|------|
| .1 to .99 V                        | .01 to .099                                                   | 1    |
| 1 V to 1.99 V                      | .1 to .199                                                    | 2    |
| 2 V to 2.99 V                      | .2 to .299                                                    | 3    |
| 3 V to 3.99 V                      | .3 to .399                                                    | 4    |
| 4 V to 4.49 V                      | .4 to .449                                                    | 5    |
| 4.5 V to 5 V                       | 0.45 to 0.5                                                   | 6    |

## **Setpoint Ramping** The following Setpoint Ramping Options are provided: Off - The device responds immediately to Setpoint changes. Time - The device will Ramp Flow from the old Setpoint to the new Setpoint in the time specified by the user in % per second. Low Setpoint Command Cutoff When the Setpoint is derived from analog input, the Low Setpoint Command Cutoff parameter sets the minimum valid value of Setpoint. If the Setpoint value reported by the analog input is below the Low Setpoint Command Cutoff parameter value, then the Setpoint will be set to zero. Low Flow Output Cutoff Whenever the measured flow is below the Low Flow Output Cutoff parameter, the Flow Output will be set to zero. **Adaptive Control** Adaptive Valve Control is a means of dynamically adjusting valve offset and span in response to changing process conditions. Options for Adaptive Control are: On/Off, Adjust Offset Only, Adjust Offset and Span.

**Flow Totalizer** 

A Flow Totalizer is provided and maintained in Non-Volatile Memory. The update rate of the totalizer in Non-Volatile Memory is 5 seconds. Note that after a power interruption the totalizer will be restarted from previously stored value. For example: if there is a power interruption 10 min before the next scheduled write to EEPROM, any changes made to the totalizer during the previous 1 hour and 50 min interval will be lost; and after power up, it will be reset to previously stored value.

### **PC-based Support Tools**

Brooks Instrument offers PC-based process control and service tools to meet the needs of our customers which may be used with any unit supporting RS485 in a multidrop configuration, thus allowing users to control and monitor their Brooks devices. The Brooks Expert Support Tool (BEST) may be used to monitor, diagnose, tune and calibrate Brooks devices via Diagnostics Port. Maintenance and Troubleshooting

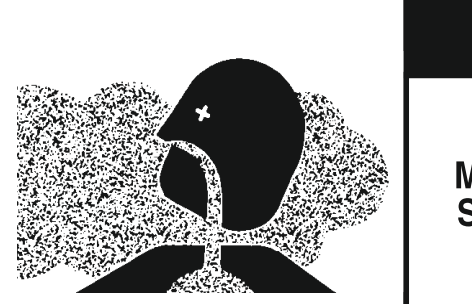

# A WARNING

### METER/CONTROLLER SEAL COMPATIBILITY

Products in this manual may contain metal or elastomeric seals, gaskets, O-rings or valve seats. It is the "user's" responsibility to select materials that are compatible with their process and process conditions. Using materials that are not compatible with the process or process conditions could result in the Meter or Controller leaking process fluid outside the pressure boundary of the device, resulting in personnel injury or death.

It is recommended that the user check the Meter or Controller on a regular schedule to ensure that it is leak free as both metal and elastomeric seals, gaskets, O-rings and valve seats may change with age, exposure to process fluid, temperature, and /or pressure.

No routine maintenance is required on the Brooks SLAMF Digital MFC's and MFM's. If an in-line filter is used, the filtering elements should be periodically replaced or cleaned.

## 

If it becomes necessary to remove the instrument from the system after exposure to toxic, pyrophoric, flammable or corrosive gas, purge the instrument thoroughly with a dry inert gas such as Nitrogen before disconnecting the gas connections. Failure to correctly purge the instrument could result in fire, explosion or death. Corrosion or contamination of the instrument upon exposure to air may also occur.

## 

If it becomes necessary to remove the instrument from the system, power to the device must be disconnected.

### **Troubleshooting Analog or Digital**

This section contains suggestions to help diagnose MFM/MFC related problems in the gas distribution system and answers commonly asked questions.

Failure of the flow rate or flow signal to achieve setpoint.

- 1. Insufficient pressure drop across the MFCs (low or no pressure). If there is not enough pressure differential across the MFC, it is impossible for the MFC's orifice to pass the full scale flow rate. To check for this condition, compare the actual inlet/outlet pressure drop with that specified on the order. Increase the pressure in necessary.
- 2. If pressure settings are correct and flow signal does not match setpoint, a secondary issue could be the gas type. If checking the MFC with a surrogate gas, ensure that there is enough pressure to the MFC in order to flow the correct amount of the surrogate gas. You may have to calculate the equivalent flow using the thermal correction factors. Ex.: a device built and sized for hydrogen will have a small orifice and will be unable to achieve higher flows of a heavier gas such as N<sub>2</sub>.
- 3. Clogged sensor tube. If the MFC sensor tube is clogged, the flow signal will be very low or zero while the actual flow will be at the valve's maximum rate, also, the valve is likely to drive to max opening (100%).
- 4. Flow signal matched setpoint but, actual flow is not correct. Clogged restrictor. If the MFC's restrictor becomes clogged, a much larger flow stream will pass through the sensor rather than going straight through the restrictor. The symptom of this condition is a substantially reduced actual flow with a flow signal which matches the setpoint.
- 5. Flow rate in excess of 100% at zeros et point. Valve Override pin set to open or sensor tube is clogged (see above). If Valve Override (VOR) pin is active, the valve will be forced open or closed. Set this pin to its normal level before setting a setpoint.
- 6. Flow/Flow signal 'Unstable' Model SLAMF Series MFC performance is tuned during calibration at the conditions specified on the order. If the conditions in use (in let and outlet pressure, temperature, attitude, gas or mixture type) are different or become different over time, the MFC may not perform as it did when it left the factory.

#### **Bus System Devices Version Only**

7. Failure of the flow rate or flow signal to achieve setpoint. Specifically for a bus system device MFC, there may be problems associated with the network communication link. One common problem is due to data mismatches of the Input/Output (I/O) Assemblies. For proper communication over a bus system device network, the MFC must be set up with the same I/O assembly as the network master. Confirm these I/O settings are correct.

NOTE: This information and all other detailed DeviceNet,EtherNet/IP & PROFINET information is available in the Brooks DeviceNet Supplement Instruction Manual.

#### Frequently Asked Questions (FAQ)

Q: What are the purposes of the LEDs on top of the MFC?
A: For EtherNet/IP, PROFINET and DeviceNet, there are two LEDs on top of the MFC. The LED labeled 'MOD' is used to indicate module status (please reference the Brooks DeviceNet, EtherNet/IP<sup>™</sup> or PROFINET Supplement Instruction Manual for more detail). This LED should normally be lit steady GREEN: this signifies the MFC is in proper working mode. If the 'MOD' LED is lit steady RED, this signifies a critical fault has occurred in the MFC. Please contact the factory for instructions.

The LED labeled 'NET' is used to indicate NETWORK status. Note the 'NET' LED can have 4 distinct operational states for DeviceNet, and 5 distinct states for EtherNet/IP. For more complete details on these LEDs, reference the Brooks DeviceNet, EtherNet/IP™ or PROFINET Supplement Instruction Manual.

Q: What is purpose of the Rotary Switches on top of the MFC?
A: Two of the rotary switches are labeled 'ADDRESS' (DeviceNET only). These two switches are used to configure the MAC ID of the MFC when used on the DeviceNet network. MAC ID stands for Media Access Control Identifier and is used to set the unique address of the device on the network. The possible range of addresses is 00 to 63. The out-of-box MAC ID setting is 63. The third rotary switch is labeled 'RATE'. This switch sets the baud rate of the MFC for communicating over the DeviceNet network. The out-of-box default setting is 125K baud. For more complete details on these switches, reference the Brooks DeviceNet Supplement Instruction Manual.

The Brooks SLAMF Series Flow meters and Controllers are generally used as a component in gas handling systems, which can be complex in nature. It can therefore be very difficult to isolate a malfunction in the system. An inaccurately diagnosed malfunction can cause many hours of unnecessary downtime. If possible, perform the following system checks before removing a suspect Mass Flow Meter or Controller for bench troubleshooting or return to the factory, (especially if the system is new):

- 1. Verify a low resistance common connection and that the correct power supply voltage and signals are present on the connector of the Smart TMF.
- 2. Verify that the process gas connections have been made correctly, and that they have been tested for leaks.
- 3. If the Mass Flow Controller appears to be functioning but cannot achieve setpoint, verify that there is sufficient inlet pressure and pressure drop at the controller to provide the required flow.

### System Checks

#### **Bench Troubleshooting**

- Establish a proper connection between the Brooks SLAMF Digital Series Mass Flow Meter or Controller (using Figure 4-1 as a reference). Switch on the power and allow the instrument to warm-up for 45 minutes. In case of a controller model, adjust the setpoint to zero. Do not connect the device to a gas source yet. Observe the output signal and, if necessary, perform the zero adjustment procedure (See Section 3, Zeroing Function Zeroing). If the output signal does not zero properly, please contact Brooks Instrument. Confirm these I/O settings are correct.
- 2. Connect the instrument to a source of the same gas used for it's original calibration. Regulate the setpoint to 100% flow and adjust the inlet and outlet pressures to calibration conditions. Verify that the output signal reaches its full scale value and stabilizes at that value. Vary the command voltage over the 1 to 100% range and verify that the output signal follows the setpoint. If possible, connect a flow measurement device to monitor the actual flow behavior and verify the accuracy of the mass flow instrument. If the mass flow instrument performs as described above, then it is functioning correctly and the problem may lie elsewhere.

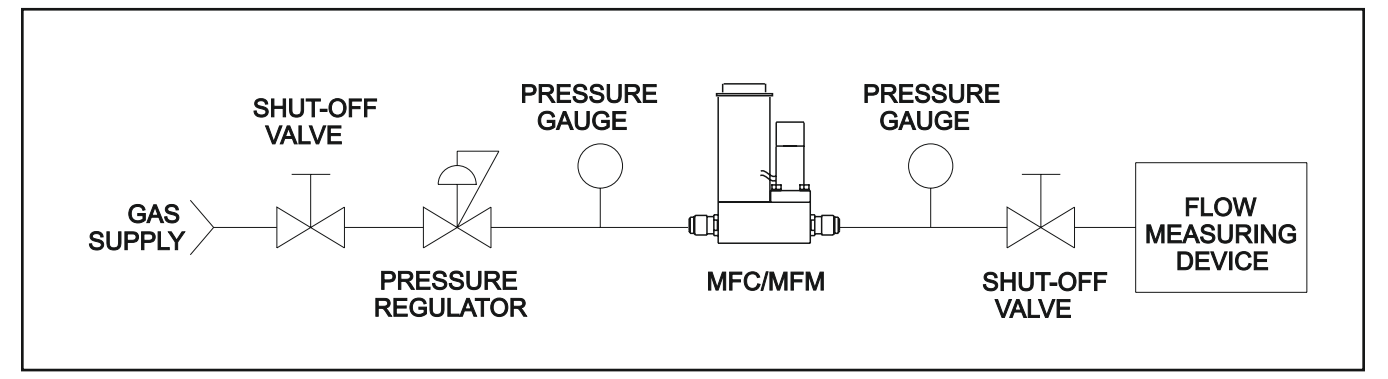

Figure 4-1 Bench Troubleshooting Circuit

Tables 4-1 and 4-2 list possible malfunctions which may be encountered during bench troubleshooting.

*For Analog Controller Models Only:* Apply +5 Vdc to the valve override pin (pin 10) and verify that the output exceeds 100%. Connect the valve override pin to the power supply common (pin 9) and verify that the output signal falls below 2%.

Table 4-1 Sensor Troubleshooting

|                                                                                       | PIN                                     | FUNC                                                                                                    |                                                                                                    | 1234567                                                                                                    |
|---------------------------------------------------------------------------------------|-----------------------------------------|----------------------------------------------------------------------------------------------------|----------------------------------------------------------------------------------------------------|----------------------------------------------------------------------------------------------------|
|                                                                                       | 1                                       | Hea                                                                                                    | iter                                                                                                    | Sensor                                                                                                    |
|                                                                                       |                                         |                                                                                                    | eam                                                                                                    | Connector                                                                                                    |
|                                                                                       | 2                                       | Temper                                                                                                    | rature                                                                                                    |                                                                                                    |
|                                                                                       |                                         | Downst<br>Townst                                                                                                    | r (Su)<br>tream                                                                                             |                                                                                                    |
|                                                                                       | 3                                       | Sensor                                                                                                    | r (Sd)                                                                                                    |                                                                                                    |
|                                                                                       | 4                                       | Sensor C                                                                                                    | Common                                                                                                    |                                                                                                    |
|                                                                                       | 5                                       | Heater C                                                                                                    | ommon                                                                                                    |                                                                                                    |
|                                                                                       | 0                                       | Inem                                                                                                    | listor i                                                                                                    |                                                                                                    |
|                                                                                       | 7                                       | Therm                                                                                                    | nistor                                                                                                    | Flex Circuit Wire Numbers                                                                                                    |
|                                                                                       | 7                                       | Therm                                                                                                    | nistor                                                                                                    | Flex Circuit Wire Numbers                                                                                                    |
| Remove the                                                                            | 7<br>sensor co                          | Thermonnector from                                                                                                    | om the PC B                                                                                                 | Flex Circuit Wire Numbers Board for this procedure.                                                                                                    |
| Remove the                                                                            | 7<br>sensor co<br>R CONNE               | Therm<br>onnector fro                                                                                                    | om the PC B                                                                                                 | Flex Circuit Wire Numbers Board for this procedure. FELECTRICALLY FUNCTIONAL                                                                                                    |
| Remove the<br>OHMMETE<br>Pin 1 or 4 t                                                 | sensor co<br>R CONNE                    | Therm<br>onnector fro<br>CTION<br>dy s<br>ru                                                                                                    | om the PC B<br>RESULT IF<br>Open circuit c<br>sensor comm<br>eading will be                                 | Flex Circuit Wire Numbers<br>Board for this procedure.<br>F ELECTRICALLY FUNCTIONAL<br>on ohmmeter. If either heater (1) or<br>on (4) are shorted, an ohmmeter<br>e obtained.                                                         |
| Remove the<br>OHMMETE<br>Pin 1 or 4 t<br>Pin 4 to Pir                                 | 7<br>sensor co<br>R CONNE<br>o meter bo | Therm<br>onnector fro<br>CTION<br>dy s<br>ro<br>N                                                                                                    | om the PC E<br>RESULT IF<br>Dpen circuit c<br>sensor comm<br>eading will be<br>Nominal 1100                 | Flex Circuit Wire Numbers<br>Board for this procedure.<br>F ELECTRICALLY FUNCTIONAL<br>on ohmmeter. If either heater (1) or<br>on (4) are shorted, an ohmmeter<br>e obtained.<br>O ohms reading, depending on                         |
| Remove the<br>OHMMETE<br>Pin 1 or 4 to<br>Pin 4 to Pir<br>Pin 4 to Pir                | sensor co<br>R CONNE<br>o meter bo      | dy nector from CTION CCTION CC | om the PC B<br>RESULT IF<br>Dpen circuit c<br>sensor comm<br>eading will be<br>Nominal 1100<br>emperature a | Flex Circuit Wire Numbers<br>Board for this procedure.<br>FELECTRICALLY FUNCTIONAL<br>on ohmmeter. If either heater (1) or<br>on (4) are shorted, an ohmmeter<br>e obtained.<br>o ohms reading, depending on<br>and ohmmeter current. |
| Remove the<br>OHMMETE<br>Pin 1 or 4 t<br>Pin 4 to Pir<br>Pin 4 to Pir<br>Pin 5 to Pir | sensor co<br>R CONNE<br>o meter bo      | Therm<br>onnector fro<br>CTION<br>dy S<br>ro<br>te<br>N                                                                                                    | om the PC B<br>RESULT IF<br>Dpen circuit c<br>sensor comm<br>eading will be<br>Nominal 1100<br>emperature a | Flex Circuit Wire Numbers  Board for this procedure.  FELECTRICALLY FUNCTIONAL  on ohmmeter. If either heater (1) or on (4) are shorted, an ohmmeter e obtained.  ohms reading, depending on and ohmmeter current.  o ohm reading.    |

For troubleshooting of the Digital Communications including Profibus, DeviceNet, EtherNet/IP, & PROFINET, please see the dedicated supplemental manuals for these protocols.

### Table 4-2 Troubleshooting

| Trouble                                                                                                    | Possible cause                   | Check/Corrective Action                                                     |  |
|----------------------------------------------------------------------------------------------------|----------------------------------|-----------------------------------------------------------------------------|--|
| Output stays at zero                                                                                                    | Clogged Sensor                   | Clean sensor. Refer to cleaning procedures                                  |  |
| (regardless of Setpoint) and                                                                                                    |                                  | (Section 4-1-2).                                                            |  |
| there is flow through the                                                                                                    | Defective electropic beard       | Contact Brooks Instrument                                                   |  |
| The second reaction of the second reaction of the second reaction of | Clagged Centrel Velve            | Clean the control value (Section 4.1.2) or                                  |  |
| Flow cannot be achieved                                                                                                    | Clogged Control valve            | clean the control valve (Section 4-1-2) or return the device to the factory |  |
| (applicable to MEC)                                                                                                    |                                  | Tetum the device to the factory                                             |  |
|                                                                                                    | Valve override input is grounded | Check the valve override input (Pin 12)                                     |  |
|                                                                                                    | valle evenue inpacte greanded    |                                                                             |  |
|                                                                                                    | Defective electronic board       | Contact Brooks Instrument.                                                  |  |
| Output signal stays at approx.                                                                                                    | Valve leaks or is stuck open     | Clean and/or adjust control valve                                           |  |
| 5.5 Vdc or 22 mA                                                                                                    | (applicable to MFC)              | (Section 4-1-2).                                                            |  |
| (regardless of Setpoint) and                                                                                                    |                                  |                                                                             |  |
| there is flow through the                                                                                                    | +15 V applied to the valve       | Check the valve override terminal (Pin 12)                                  |  |
| meter/controller                                                                                                    | override input                   |                                                                             |  |
|                                                                                                    | (applicable to MFC)              |                                                                             |  |
|                                                                                                    |                                  |                                                                             |  |
|                                                                                                    | Defective PC board               | Contact Brooks Instrument                                                   |  |
| Output signal follows Setpoint                                                                                                    | Control valve leaks or is stuck  | Clean the control valve or return the device                                |  |
| at higher Set points but will not                                                                                                    | open.                            | to the factory (Section 4-1-2).                                             |  |
| go below 2%                                                                                                    |                                  | , ,                                                                         |  |
| Output signal follows Setpoint                                                                                                    | Insufficient inlet pressure or   | Adjust pressures, inspect in-line filters and                               |  |
| at lower Set points, but does                                                                                                    | pressure drop                    | clean/replace as necessary.                                                 |  |
| not reach full scale                                                                                                    |                                  |                                                                             |  |
|                                                                                                    | Partially clogged sensor         | Clean sensor, see cleaning procedures                                       |  |
|                                                                                                    |                                  | (Section 4-1-2).                                                            |  |
|                                                                                                    | Desticilly also and using        | Observe the element $(0, -t) = (1, 0) = 0$                                  |  |
|                                                                                                    | (applicable to MEC)              | Clean the control valve (Section 4-1-2) or                                  |  |
|                                                                                                    | (applicable to MFC)              | cleaning procedures                                                         |  |
|                                                                                                    |                                  | cleaning procedules                                                         |  |
|                                                                                                    | Valve out of adjustment          | Contact Brooks Instrument                                                   |  |
|                                                                                                    | (applicable to MFC)              |                                                                             |  |
|                                                                                                    | , ,                              |                                                                             |  |
|                                                                                                    | Valve guide spring failure       | Contact Brooks Instrument                                                   |  |
|                                                                                                    | (applicable to MFC)              |                                                                             |  |
| Instrument grossly out of                                                                                                    | Partially clogged sensor         | Clean sensor, see cleaning procedures                                       |  |
| calibration. Flow is higher than                                                                                                    |                                  | (Section 4-1-2).                                                            |  |
| desired.                                                                                                    | Dartially alagged restrictor     | Deplese er elsen restricter                                                 |  |
| calibration. Flow is lower than                                                                                                    | Fartially clogged restrictor     | Replace of clean restrictor                                                 |  |
| desired                                                                                                    |                                  |                                                                             |  |
| Controller oscillates                                                                                                    | Pressure drop or inlet pressure  | Adjust pressures to original specifications                                 |  |
| (applicable to MFC)                                                                                                    | deviates from calibrated values  |                                                                             |  |
|                                                                                                    |                                  |                                                                             |  |
|                                                                                                    |                                  |                                                                             |  |
|                                                                                                    | Valve out of adjustment          | Contact Brooks Instrument                                                   |  |
|                                                                                                    |                                  |                                                                             |  |
|                                                                                                    | Unstable inlet pressure          | Check external pressure regulator                                           |  |
|                                                                                                    | Defective DO has a               | Oracle at Designed Instance of                                              |  |
|                                                                                                    | Defective PC board               | Contact Brooks Instrument                                                   |  |

### **Cleaning Procedures**

When deposition makes it necessary to clean the Brooks SLAMF Digital Series Mass Flow Controller or Mass Flow Meter, use the following procedures:

## 

If it becomes necessary to remove the instrument from the system after exposure to toxic, pyrophoric, flammable or corrosive gas, purge the instrument thoroughly with a dry inert gas such as Nitrogen before disconnecting the gas connections. Failure to correctly purge the instrument could result in fire, explosion or death. Corrosion or contamination of the instrument upon exposure to air may also occur.

- 1. Remove the unit from the system.
- Purge with dry nitrogen gas, which removes virtually all particulate matter from the device. Should contamination persist, subject all wetted<sup>1</sup> components to ultrasonic cleaning. Following this, purge the device thoroughly with dry nitrogen gas once again.
- 3. If the sensor is contaminated, remove the sensor and use a hemostat or tweezers to push a 0.007" diameter piano wire through the flow-sensor tube to remove any contamination (end closest to the control valve). The sensor tube can then be flushed with a solvent that leaves no residue. This can be accomplished conveniently using a hypodermic needle filled with solvent.

NOTE: Do not soak the sensor assembly in a cleaning solvent. If solvent seeps into the sensor assembly, it will likely damage or significantly alter the sensor's operating characteristics.

<sup>1</sup> Wetted components include the body, laminar-flow element, and all valve components including the orifice, process adapters and inlet filters (if so equipped).

### **Calibration Procedure**

The calibration of Brooks Digital Series Mass Flow devices is not described in this manual. Such calibration requires accurate and traceable calibration equipment in addition to digital communications. If your device needs calibration Brooks Instrument can provide this service at one of its service locations.

Visit <u>www.BrooksInstrument.com</u> to locate the service location nearest to you. However, if traceable calibration equipment is available at your facility, Brooks Expert Support Tool (BEST), along with training, is available for purchase.

#### LIMITED WARRANTY

Visit www.BrooksInstrument.com for the terms and conditions of our limited warranty.

#### **BROOKS SERVICE AND SUPPORT**

Brooks is committed to assuring all of our customers receive the ideal flow solution for their application, along with outstanding service and support to back it up. We operate first class repair facilities located around the world to provide rapid response and support. Each location utilizes primary standard calibration equipment to ensure accuracy and reliability for repairs and recalibration and is certified by our local Weights and Measures Authorities and traceable to the relevant International Standards.

Visit www.BrooksInstrument.com to locate the service location nearest to you.

#### START-UP SERVICE AND IN-SITU CALIBRATION

Brooks Instrument can provide start-up service prior to operation when required.

For some process applications, where ISO-9001 Quality Certification is important, it is mandatory to verify and/ or (re)calibrate the products periodically. In many cases this service can be provided under in-situ conditions, and the results will be traceable to the relevant international quality standards.

#### **SEMINARS AND TRAINING**

Brooks Instrument can provide seminars and dedicated training to engineers, end users and maintenance persons.

Please contact your nearest sales representative for more details.

Due to Brooks Instrument's commitment to continuous improvement of our products, all specifications are subject to change without notice.

TRADEMARKS Brooks is a trademark of Brooks Instrument. LLC All other trademarks are the property of their respective owners.

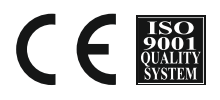

Installation-Manual-SLAMF-EN/541B188AAG/A/2025-06

**Global Headquarters Brooks Instrument** 407 West Vine Street Hatfield, PA 19440-0903 USA Toll-Free (USA): 888-554-FLOW T: 215-362-3500 BrooksAM@BrooksInstrument.com

A list of all Brooks Instrument locations and contact details can be found at www.BrooksInstrument.com

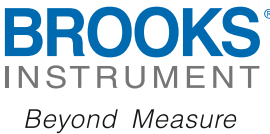

Copyright 2025 Brooks Instrument, LLC All rights reserved. Printed in U.S.A.